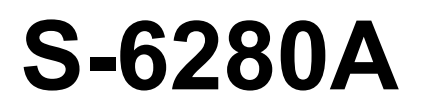

Please read this manual before using the product. Please keep this manual in a place where it can be easily removed whenever necessary.

## SINGLE NEEDLE DIRECT DRIVE LOCK STITCHER WITH TREAD TRIMMER

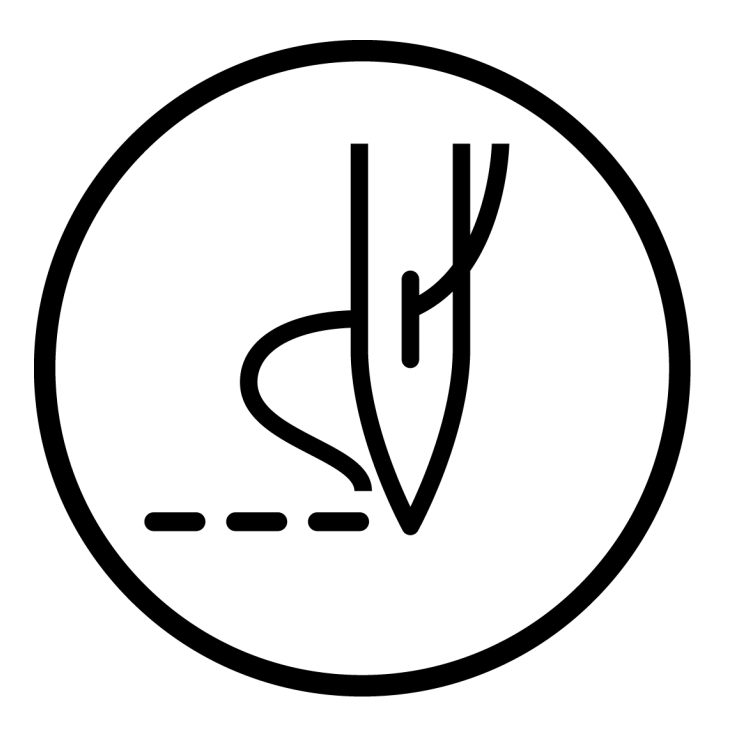

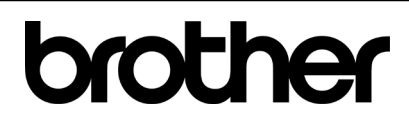

## Toward a More Rich Environment

## **Requests for cooperation**

Thank you very much for your patronage of Brother products.

Brother Industries, Ltd. has established an environmental policy based on "environmentally conscious manufacturing, from product development to disposal," so that this earth will be a green land forever. As a good corporate citizen who can coexist with the local community and the environment, Brother Industries, Ltd. will contribute to environmental conservation activities in a minor way.

Therefore, we ask that everyone agree with this concept and give special consideration to the disposal of waste as part of our environmental conservation activities.

**1** Ask a collection company to dispose of used packing materials as much as possible in order to recycle them as much as possible.

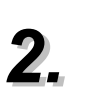

The disposal method of used lubricating oil is mandatory by law. Dispose of the product properly according to the laws and regulations. If in doubt, consult your dealer for further assistance.

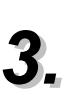

During maintenance, dispose of unnecessary electronic boards and electronic components generated as industrial waste.

We retain performance parts for repair of this product for a minimum of eight years after discontinuation of production.

Performance parts are parts required to maintain the functions of this product.

Thank you for purchasing our Brother Industrial Sewing Machine. Before use, thoroughly read [Safety Precautions] and the instruction manual.

Due to its nature, industrial sewing machines are operated immediately before moving parts, such as needles and thread take-up lever, which always pose a risk of injury in these areas. Obtain the knowledge of safety work and instruction of operation by a skilled person/instructor to use the product correctly.

# SAFETY PRECAUTIONS

## [1] Safety labeling and meaning

The symbols used in this instruction manual and on the product are intended to ensure safe and correct use of the product and to prevent harm to the user and other persons as well as damage to the product. Its display and meaning are as follows.

## Display

| <b>ADANGER</b> Failure to abide by the information in a warning may result in serious in can be life threatening. |                                                                                                    |
|----------------------------------------------------------------------------------------------------|----------------------------------------------------------------------------------------------------|
| <b>A</b> Warning                                                                                                  | Indicates a potentially hazardous situation which, if ignored, could result in death or serious injury.  |
| Note                                                                                                    | Indicates a potentially hazardous situation which, if ignored, could result in minor or moderate injury. |

## **Graphical symbols**

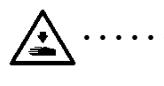

The symbol means "what you should be aware of." $\triangle$ The illustrations in this symbol indicate the contents of caution. (In the example on the left, be careful not to injure yourself.)

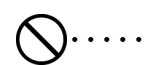

The symbol means "Do not do it".🚫

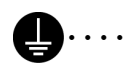

#### Symbol means "Must do."

The illustrations in this symbol represent the contents of the instructions. (In the example on the left, ground connection shall be made.)

## [2] Safety Instructions

## 

When opening the cover of the control box, be sure to turn off the power switch, unplug the power cord, wait for 5 minutes, and then open the cover. Touching high voltage parts may cause serious injuries.

## Warning

Do not wet the machine with liquid.

Fire, electric shock or malfunction may occur.

In the unlikely event that liquid enters the machine (sewing machine head/control box), immediately turn off the power switch, unplug it, and contact your dealer or a trained technician.

# 

## **Operating environment**

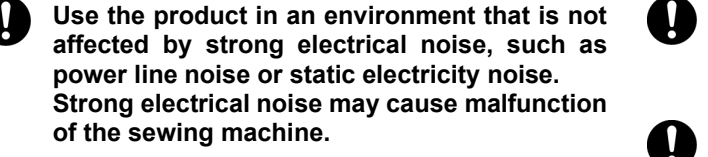

Use the product in an environment where the fluctuation of the power supply voltage is within ±10% of the rated voltage.

Large voltage fluctuations may cause malfunction of the sewing machine.

Use the product in an environment where the power supply capacity is more than the power consumption of the product.

Insufficient power supply capacity may cause malfunction of the sewing machine.

The ambient temperature should be between 5°C and 35°C.

Low or high temperatures may cause the machine to malfunction.

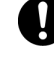

The relative humidity should be between 45% and 85% and should be used in a noncondensing environment.

Drying, high humidity, or condensation on the device may cause the machine to malfunction.

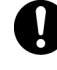

Turn off the power and unplug the power cord during a lightning storm.

Lightning can cause the machine to malfunction.

Do not connect any media other than USB media to the USB port. This may cause damage.

### Installation

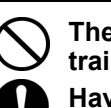

The machine may only be installed by trained personnel.

Have electrical wiring done by your dealer or an electrician.

The sewing machine weighs approximately 36kg. Install the product by two or more persons.

Do not connect the power plug until installation is complete.

If the treadle is depressed by mistake, the sewing machine may operate and cause injury.

Turn off the power switch before inserting or removing the plug.

Doing so may cause the control box to malfunction.

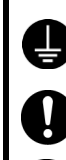

Please connect to the Earth. Incomplete ground connection may cause electric shock or malfunction.

When fixing the cord, do not forcibly bend the cord or press it too much with a staple. This may cause a fire and electrical shock.

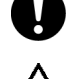

For the table with casters, fix the casters so that they do not move.

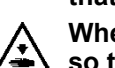

When tilting the sewing machine head, fix it so that the table does not move.

Movement of the table may cause injuries such as pinching the foot.

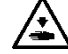

Use both hands to tilt or pull back the machine.

If you do so with one hand, your hand may slip due to the weight of the sewing machine and cause injuries such as injuries.

When handling lubricating oil or grease, use protective goggles or gloves to avoid contact with your eyes or skin. Doing so may cause irritation.

Do not swallow or eat lubricating oil or grease. Diarrhea and vomiting may occur. Keep it out of the reach of children.

| Note               |                                                                                                    |            |                                                                                                    |
|--------------------|----------------------------------------------------------------------------------------------------|------------|----------------------------------------------------------------------------------------------------|
| Sewing             |                                                                                                    |            |                                                                                                    |
| $\odot \bigcirc$   | This machine may only be used by trained<br>personnel for safe operation.<br>Do not use this sewing machine for purposes<br>other than as a sewing machine                            |            | Do not touch or press against moving parts<br>during sewing.<br>Failure to do so may result in injury or damage<br>to the machine.                                                    |
| 0                  | Use protective goggles when operating the machine.<br>A broken needle may get into your eyes and cause injury.                                                                        |            | When tilting the sewing machine head, fix it so<br>that the table does not move.<br>Movement of the table may cause injuries such<br>as pinching the foot.                            |
|                    | Turn off the power switch in the following<br>cases.<br>If the treadle is depressed by mistake, the<br>sewing machine may operate and cause injury.                                   |            | Use both hands to tilt or pull back the machine.<br>If you do so with one hand, your hand may slip<br>due to the weight of the sewing machine and<br>cause injuries such as injuries. |
|                    | <ul> <li>Threading</li> <li>Replacing the bobbin or needle</li> <li>When not using the machine or leaving the machine unattended</li> </ul>                                           | 0          | If you notice any malfunction or unusual noise<br>or smell during use, turn off the power switch<br>immediately. Then contact your dealer or a<br>trained technician.                 |
| U                  | For the table with casters, fix the casters so that<br>they do not move.                                                                                                    | 0          | If the machine malfunctions, contact your dealer or a trained technician.                                                                                                    |
|                    | Using the product with these devices removed may result in injury.                                                                                                    |            |                                                                                                    |
|                    | Са                                                                                                    | re         |                                                                                                    |
|                    | Turn off the power switch before starting work.<br>If the treadle is depressed by mistake, the<br>sewing machine may operate and cause injury.                                        | $\bigcirc$ | When handling lubricating oil or grease, use<br>protective goggles or gloves to avoid contact<br>with your eyes or skin. Doing so may cause                                           |
|                    | When tilting the sewing machine head, fix it so<br>that the table does not move.<br>Movement of the table may cause injuries such<br>as pinching the foot.                            |            | irritation.<br>Do not swallow or eat lubricating oil or grease.<br>Diarrhea and vomiting may occur.<br>Keep it out of the reach of children.                                          |
|                    | Use both hands to tilt or pull back the machine.<br>If you do so with one hand, your hand may slip<br>due to the weight of the sewing machine and<br>cause injuries such as injuries. |            |                                                                                                    |
|                    | Maintenance a                                                                                                    | nd in      | spection                                                                                                    |
| $\bigcirc$         | The machine must be serviced by a trained technician.                                                                                                    |            | When tilting the sewing machine head, fix it so<br>that the table does not move.<br>Movement of the table may cause injuries such                                                     |
| Ų                  | performed by your dealer or an electrician.                                                                                                    |            | as pinching the foot.                                                                                                    |
|                    | Turn off the power switch and unplug the<br>power cord in the following cases:<br>If the treadle is depressed by mistake, the<br>sewing machine may operate and cause injury.         |            | Use both hands to tilt or pull back the machine.<br>If you do so with one hand, your hand may slip<br>due to the weight of the sewing machine and<br>cause injuries such as injuries. |
|                    | <ul> <li>Inspection, adjustment or repair</li> <li>Replacement of consumable parts such as a hook and knife</li> </ul>                                                                | 0          | When replacing parts or installing optional<br>parts, use our genuine parts.<br>We are not responsible for accidents or failures<br>caused by the use of non-genuine parts.           |
|                    | off the power switch, and then wait for one<br>minute before opening the cover.<br>Touching the motor surface may cause burns.                                                        | 0          | If the safety guard is removed, be sure to install<br>it in its original position and check that it<br>functions properly.                                                            |
|                    | If you need to make adjustments while the<br>power switch is turned on, use extreme safety<br>precautions.                                                                            |            |                                                                                                    |
|                    | Modifi                                                                                                    | catio      | n                                                                                                    |
| $\bigtriangledown$ | To prevent accidents and malfunctions, do not modify the sewing machine (including the control unit).                                                                                 |            |                                                                                                    |

## [3] WARNING LABEL

The warning labels shown below are displayed on the sewing machine.

Be sure to observe the precautions on the warning labels.

Also, if the label is peeled off or becomes unreadable, contact the retailer from whom the watch was purchased.

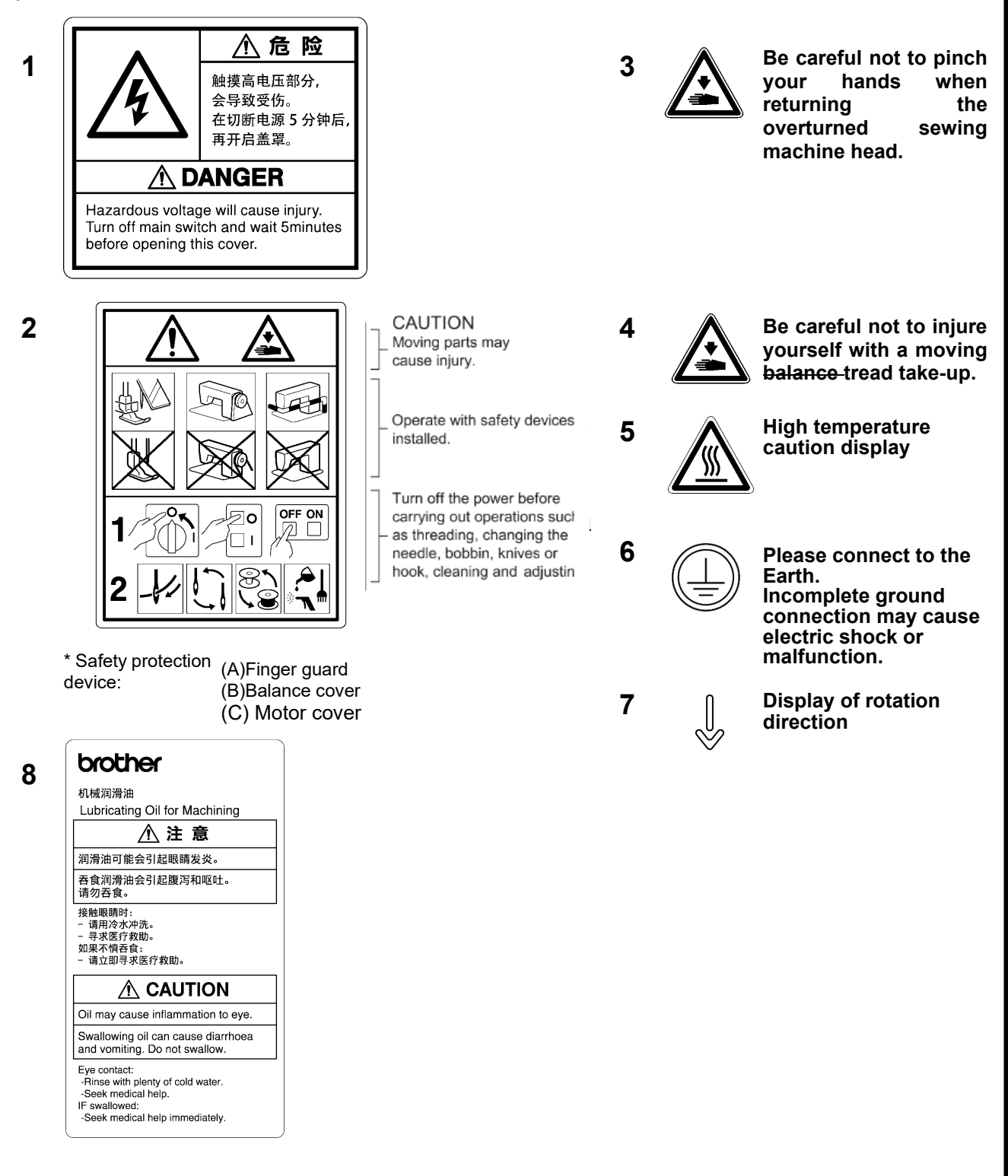

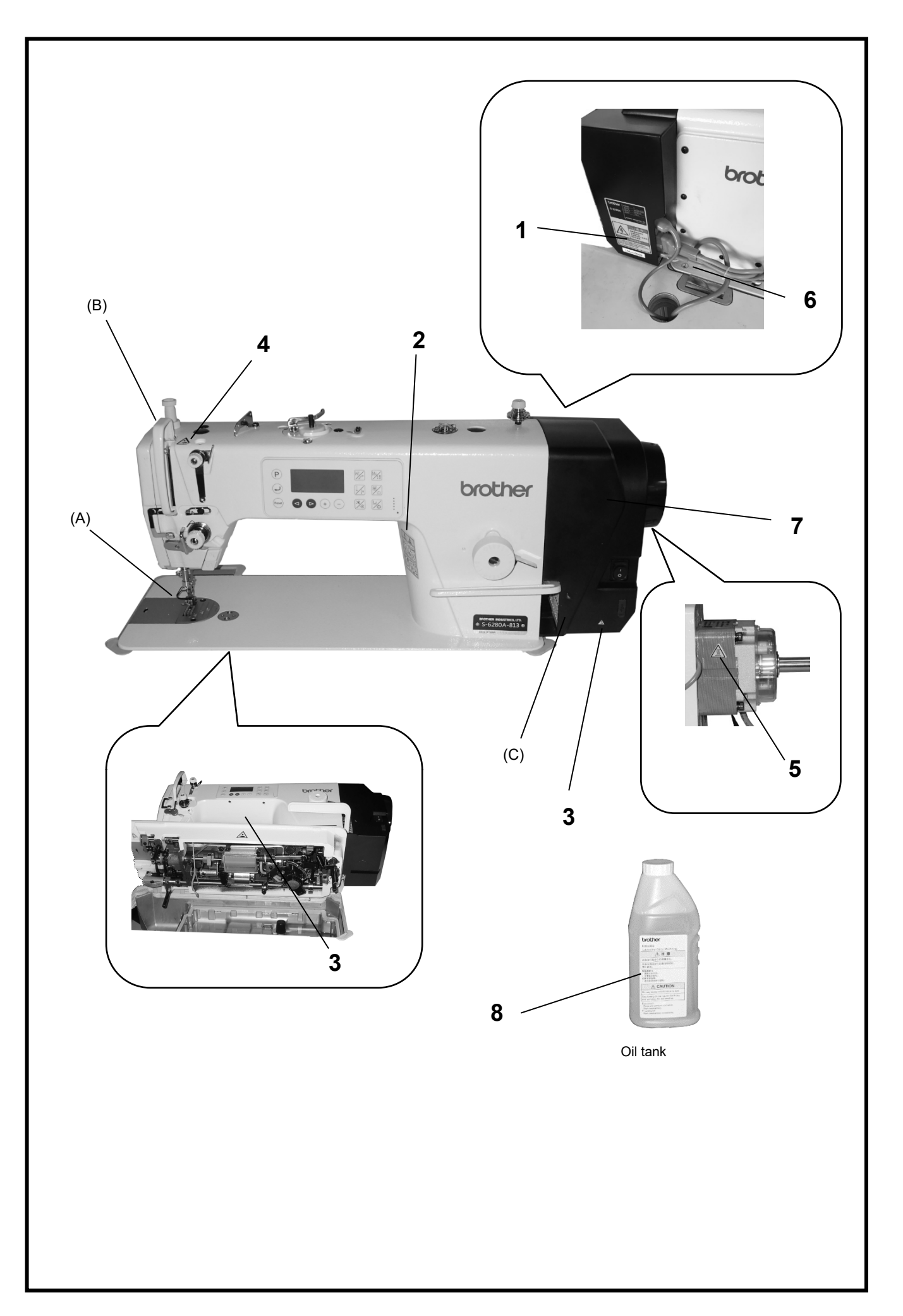

# **TABLE OF CONTENTS**

| 1. Specifications of the sewing machine                 |
|---------------------------------------------------------|
| 2. How to install                                       |
| 2-1. Table machining drawing                            |
| 2-2. How to install                                     |
| 2-3. Lubrication method                                 |
| 2-4. Connecting the cord 7                              |
| 2-4-1. Connecting the cord 7                            |
| 3. Operation panel                                      |
| 3-1. Name and Function                                  |
| 3-1-1. Key and name and function                        |
| 3-1-2. Icon Functions 10                                |
| 3-2. How to set the memory switch 12                    |
| 3-2-1. For operators memory switch List                 |
| Setting mode 12                                         |
| 3-2-2. For mechanics memory switch List                 |
| Setting mode13                                          |
| 3-3. How to set the sewing pattern 15                   |
| 3-3-1. Normal sewing 15                                 |
| 3-3-2. Inching stitch 16                                |
| 3-3-3. Continuous stop stitching 17                     |
| 3-3-4. Step stitching 19                                |
| 3-4. How to set the sewing speed 22                     |
| 3-5. How to set the front and rear backtack stitches 22 |
| 3-6. Checking method of the production counter 23       |
| 3-7. How to set up the handy switch                     |
| 3-8. How to confirm the software version                |
| 3-9. How to set head specifications                     |
| 3-10. Data initialization method                        |
| 3-11. Memory Switch                                     |
| 3-12. List of Error Codes                               |
| 3-13. About USB Ports                                   |

| 4. Care                                             | .33  |
|-----------------------------------------------------|------|
| 5. Standard adjustment                              | .34  |
| 5-1. Arm thread guide R                             | .34  |
| 5-2. Height of presser foot                         | .35  |
| 5-3. Feed dog height                                | .36  |
| 5-4. Inclination of the feed dog                    | .37  |
| 5-5. Height of the needle bar                       | .37  |
| 5-6. Timing of needle and feed                      | .38  |
| 5-7. Timing of the needle and the hook              | . 39 |
| 5-8. Adjusting the amount of oil supply to the hook | .40  |
| 5-9. Adjusting the Upper Shaft Lubrication Amount   | .41  |
| 5-10. Thread trimmer                                | .42  |
| 6. In the following cases                           | .45  |
| 6-1. Sewing-related                                 | .45  |

# 1. Specifications of the sewing machine

S-6280A-81

|   | Applications   |
|---|----------------|
| 3 | For medium     |
| 5 | Thick material |

|                               | -813                        | -815                                   |
|-------------------------------|-----------------------------|----------------------------------------|
| Maximum sewing                | 5,000sti/min                | 4,000sti/min                           |
| Backtack sewing speed         | 3,20                        | 00sti/min                              |
| Max. stitch length            | 5mm                         | 5mm                                    |
| Thread trimming method        | Single action threa         | d trimming mechanism                   |
| Thread holder                 | Standar                     | d equipment                            |
| Handy switch                  | Standar                     | d equipment                            |
| LED light                     | Standar                     | d equipment                            |
| Solenoid press lift           | Standar                     | d equipment                            |
| Height of presser foot        | Knee lift: 10 to 15         | mm/Automatic: 12 mm                    |
| Needle to be used (DB×1/DP×5) | #11-#18                     | #19-#22                                |
| Feed dog height               | 0.9mm                       | 1.2mm                                  |
| Motor                         | AC se                       | ervo motor                             |
| Weight                        |                             | 36kg                                   |
| Power supply                  | Single-pha<br>Maximum power | se: 200 to 240V<br>consumption: 400 VA |

0475D

## 2. How to install

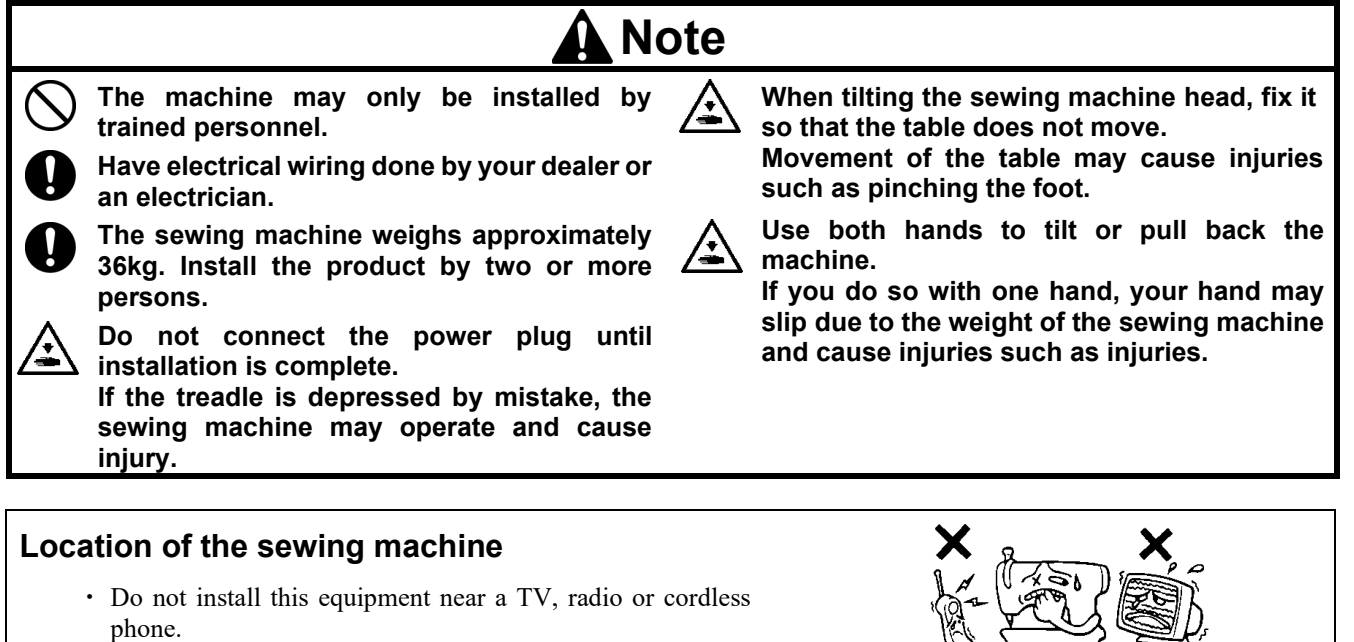

- Noise may enter the TV, radio or cordless phone.
- Install this unit in a location where the power can be directly removed from the AC outlet. Use of an extension cord may cause malfunction of the sewing machine.

#### How to carry the sewing machine

- Hold the arm body and motor cover as shown in the figure and carry the sewing machine by two persons.
  - \* Do not hold other than the motor cover. Doing so may damage the sewing machine.

#### Tilting the sewing machine head

• Hold the (A) part with your foot so that the table does not move, and push the arm body with both hands to tilt the sewing machine head.

#### How to return the sewing machine

- 1. Place a tool, etc., from near the table hole.
- 2. Slowly return the sewing machine head with your right hand while holding the face plate part with your left hand.

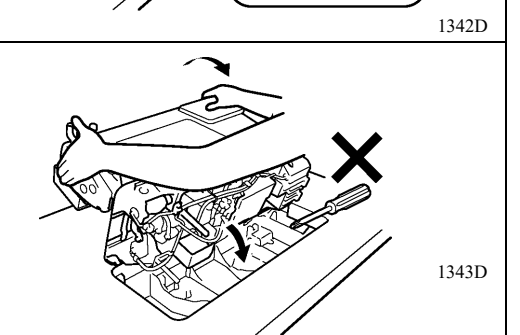

(A)

## 2-1. Table machining drawing

- The table should be 40mm thick and strong enough to accommodate the weight and vibration of the sewing machine.
- Drill holes as shown in the illustration.

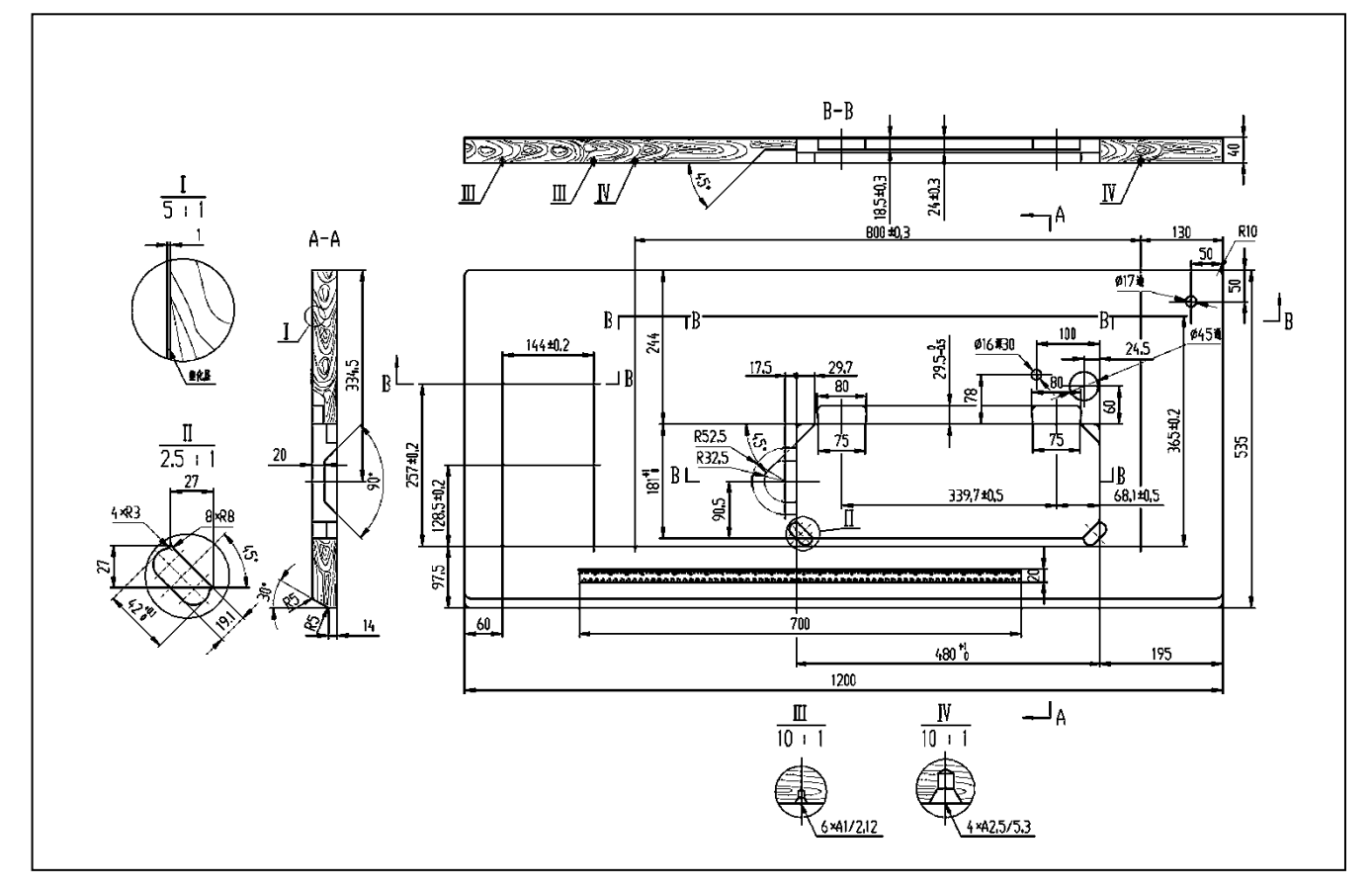

## 2-2. How to install

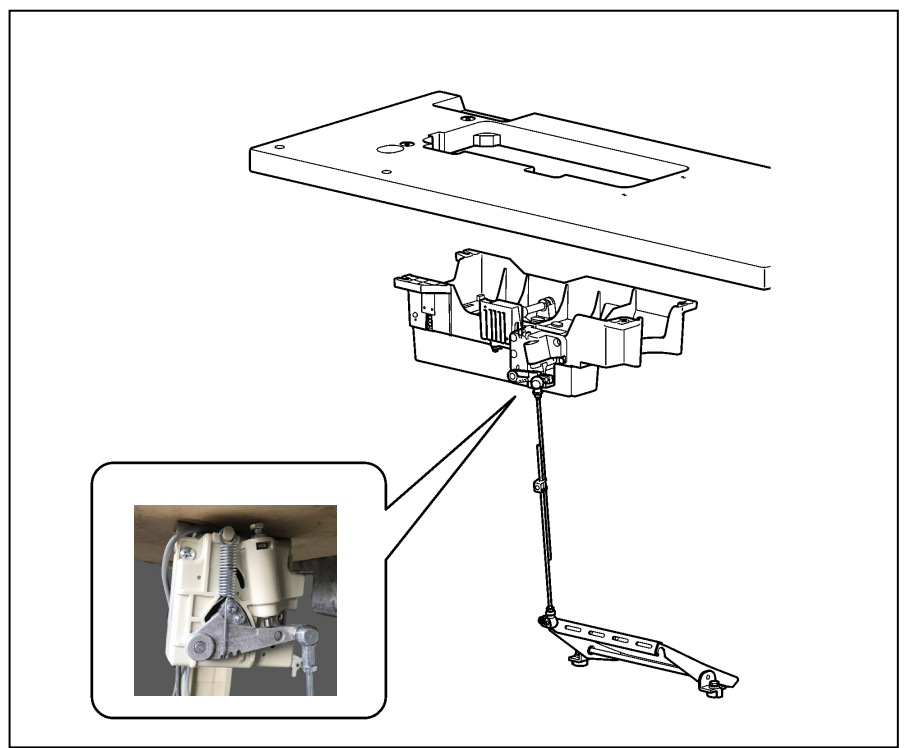

#### 1. Connecting rod

- (1) Connecting rod
- (2) Nut

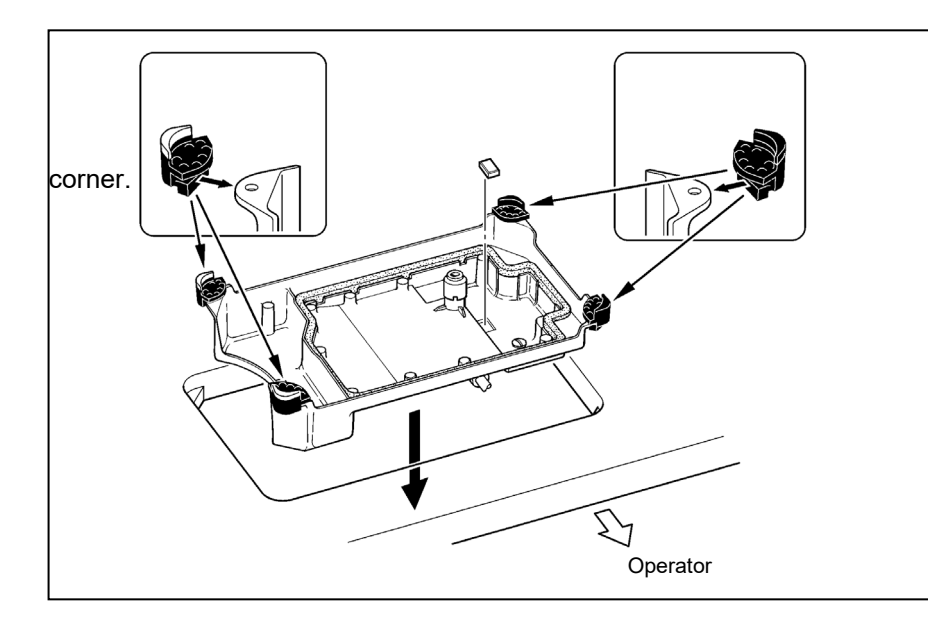

### 2. Oil pan

Oil pan Insert the rubber bedding into the oil pan

3. Head hinge receiving

#### rubber

(1) Head hinge receiving rubber [2 pcs]

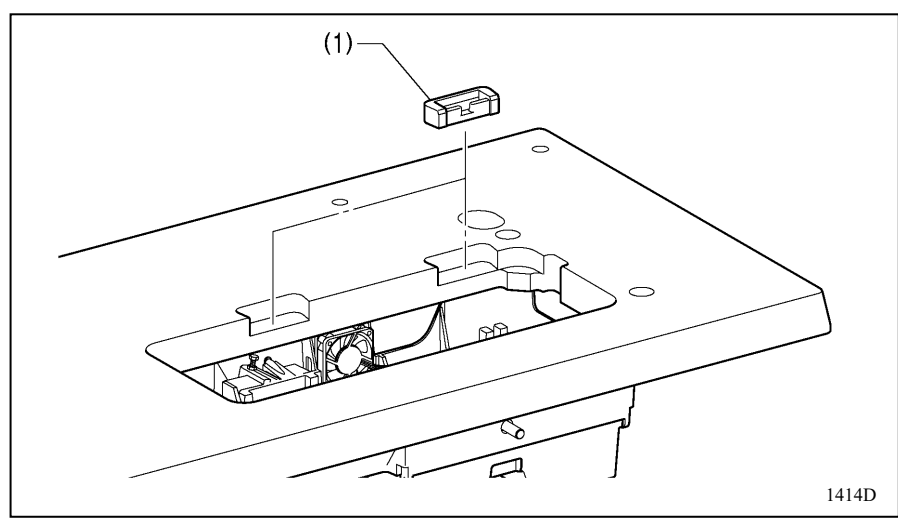

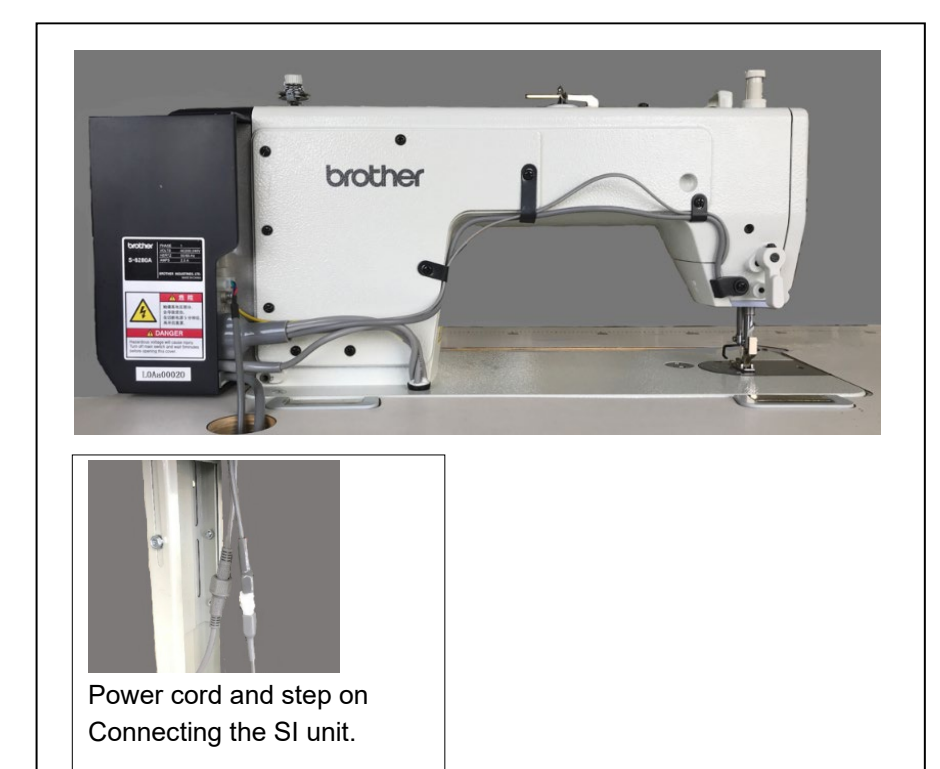

## 4. Sewing machine head

- (1) Hinge [2 pcs]
- (2) Sewing machine head
- (3) Pillow

#### [Precaution]

- Bundle the cords and route them through the cord holes.
- Place the pillow (3) firmly into the table as far as it will go.
- If it is not inserted to the end, it is dangerous because of poor stability when the sewing machine head is tilted.

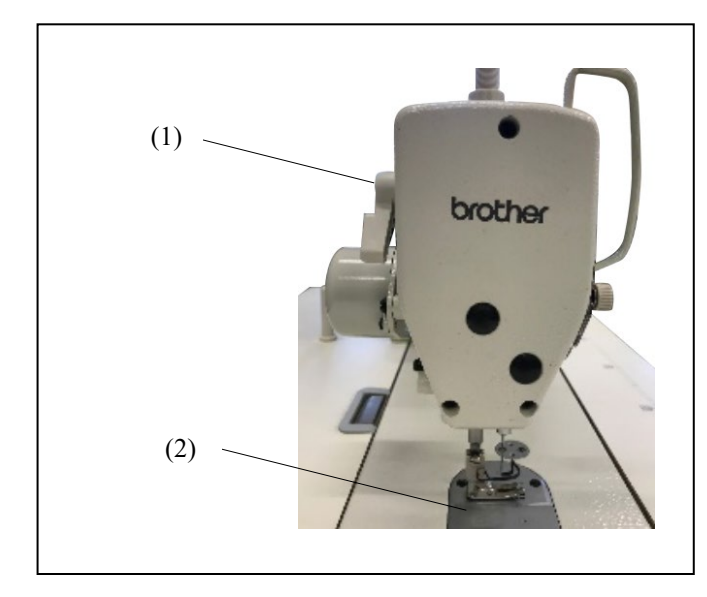

#### 5. Knee pad

#### <Adjusting knee lifting>

- 1. Turn the pulley to lower the feed dog from the top of the needle plate.
- 2. Lower the presser foot (2) with the presser foot lifter (1).

- (5) (3) (4) There is (6) 15mm
- 3. Loosen the nut (3).
- 4. Adjust by turning the screw (5) so that there is a movement amount (backlash) of the knee pad (4).
- 5. After this adjustment is made, tighten the nut (3) firmly.

6. Adjust so that the presser foot (6) is within 15mm of the needle plate when the knee pad is pressed fully.

## 2-3. Lubrication method

# Do not connect the power plug until lubrication is complete. If, the treadle is depressed by mistake. the sewing machine may operate and cause injury. When handling the lubricant, use protective goggles or gloves to avoid contact with your eyes or skin. Doing so may cause irritation. Do not drink lubricating oil. Diarrhea and vomiting may occur. Keep it out of the reach of children. Hold the base of the nozzle firmly when cutting the nozzle of the oil tank. Holding the nozzle by its tip may cause injury by scissors.

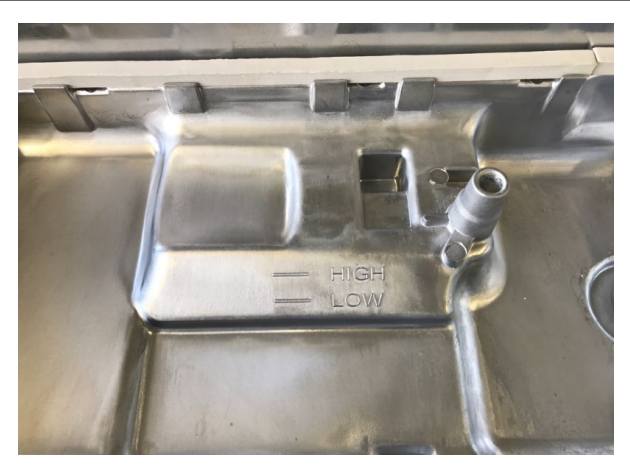

Wipe off any dirt from the oil reservoir with a cloth.

- 1. Supply lubricant if the oil level is below the <LOW> mark.
  - For the lubricating oil, use Brother specified oil <JX Nippon Oil & Energy Corporation made by Sawing Glub 10N; VG10>.

\*If it is difficult to obtain, use <Exxon Mobil Exotex SM10; VG10> as the recommended oil.

- When the lubricating oil gets dirty, remove the oil cover screw and replace the lubricating oil.
- Wipe off any dirt from the dust magnet and oil pan.

Treat waste oil properly in accordance with laws and regulations.

## 2-4. Connecting the cord

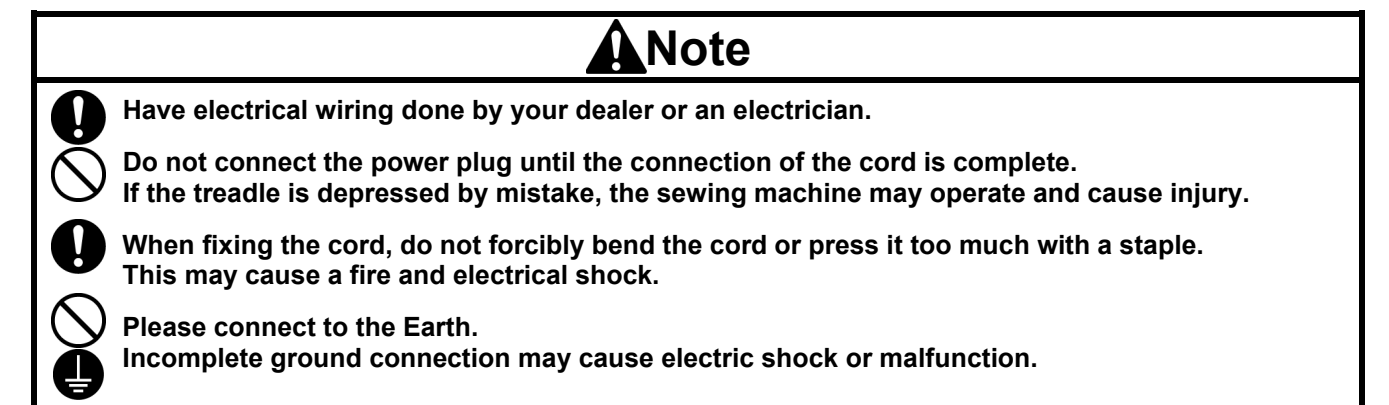

#### 2-4-1. Connecting the cord

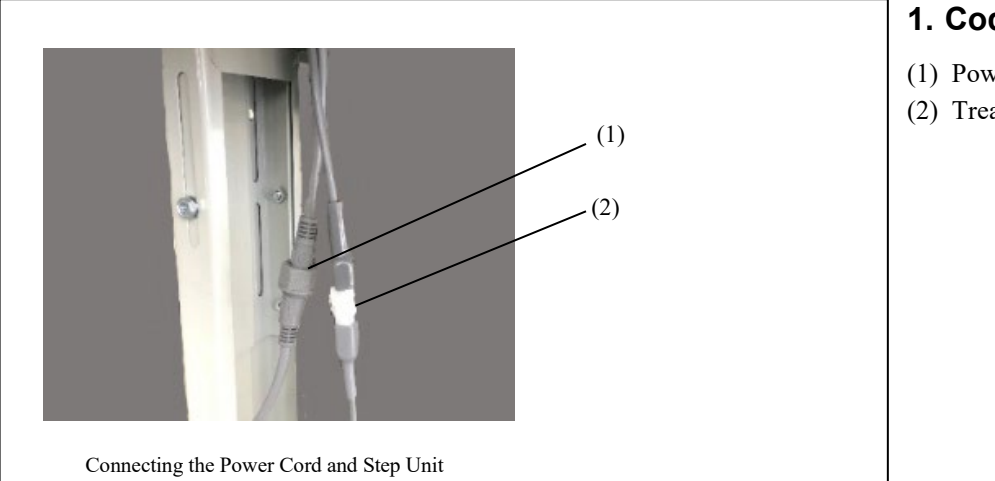

### 1. Code

- (1) Power cord
- (2) Tread unit

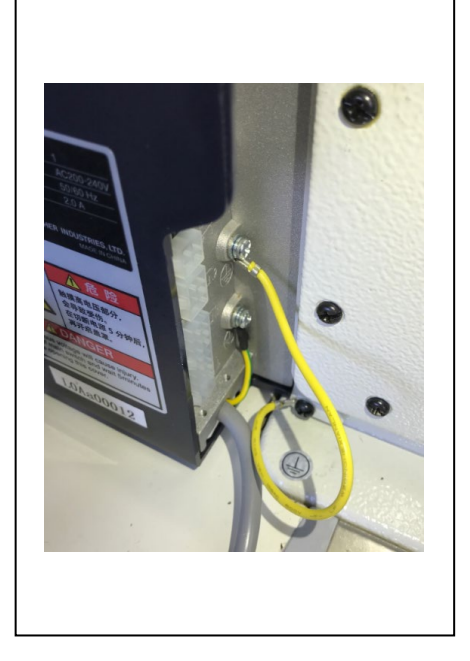

### 2. Ground wire

- (1) Ground wire
- (2) Tightening screw

#### [Precaution]

· For safety, be sure to connect the ground wire securely.

## 3-1. Name and Function

## 3-1-1. Key Names and Functions

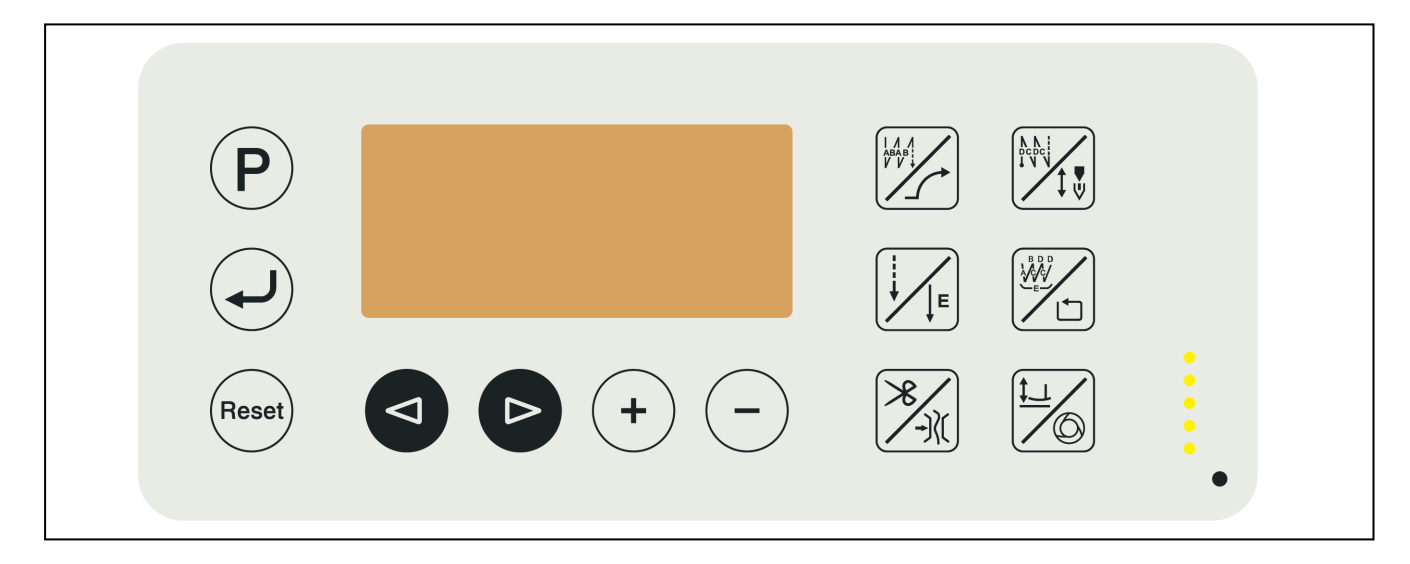

| Name                                   | Key      | Specify                                                                                                    |
|----------------------------------------|----------|----------------------------------------------------------------------------------------------------|
| Memory switch key                      | <b>P</b> | Click this button to enter the memory switch setting mode for the operator.<br>Touch and hold to display the password entry screen.<br>Now enter the correct password and press the key to enter the mechanic memory switch<br>setting mode. |
| Enter key                              |          | Click to confirm the changed value or move to the lower (upper) mode.<br>Press and hold to enter adjustment mode.                                                                                                    |
| Plus key                               | +        | Click to increase the corresponding value.<br>Press and hold to continuously increase the corresponding value.                                                                                                    |
| Minus key                              | -        | Click to decrease the corresponding value.<br>Press and hold to continuously decrease the corresponding value.                                                                                                    |
| Left button                            |          | Click to move the digit to be edited (blinking position) to the left.                                                                                                    |
| Right button                           |          | Click to move the digit to be edited (blinking position) to the right.                                                                                                    |
| Reset button                           | Reset    | Press and hold to return to the factory default settings.                                                                                                    |
| Pre-stop sewing key/<br>Slow start key |          | Click to switch the pre-stop stitching operation in the following order.<br>No ABOOBABABOOB OOBBOOB<br>Press and hold to toggle the slow start function (yes/no).                                                                            |

| Post-stop sewing key/<br>Needle up/down key |                | Click to switch the stop stitching operation in the following order.<br>No CDOOBCDCDOOB OOBCOOB<br>Press and hold to switch the needle stop position (needle up/needle down) after sewing.                                                                                                    |
|---------------------------------------------|----------------|----------------------------------------------------------------------------------------------------|
| Normal sewing key/<br>fixed sewing key      | E              | Click to set the sewing pattern to normal sewing.<br>Press and hold to set the sewing pattern to inching fixed sewing.                                                                                                    |
| Continuous sewing key/<br>Step sewing key   |                | Click to set the sewing pattern to continuous stop sewing.<br>Press and hold to set the sewing pattern as a step sewing. The sewing pattern is switched in the following order.<br>Sewing $\rightarrow$ 4 steps Sewing $\rightarrow$ 7 steps Sewing $\rightarrow$ 8 steps Sewing $\rightarrow$ 15 steps Sewing $\rightarrow$ 4 steps Sewing $\rightarrow$                                                                                                    |
| Presser foot lift key/<br>Auto key          |                | <ul> <li>Click to switch the presser foot lifting operation in the order shown below.</li> <li>In → the presser foot is not raised automatically (the presser foot is raised by pedaling)</li> <li>→ of raising the presser foot after cutting the thread</li> <li>→ to raise the presser foot immediately after the upper shaft has stopped</li> <li>In → of lifting the presser foot after cutting the thread and immediately after the upper shaft has stopped</li> <li>Press and hold to toggle the automatic sewing function (enable/disable).</li> <li>※ Valid only for inching sewing and step sewing</li> </ul> |
| Thread trimmer key/<br>Thread holder key    | <b>*</b> /-)(( | Click to switch the thread trimming function (yes/no).<br>Press and hold to to toggle thread hold function (yes/no).                                                                                                    |

## 3-1-2. Icon Functions

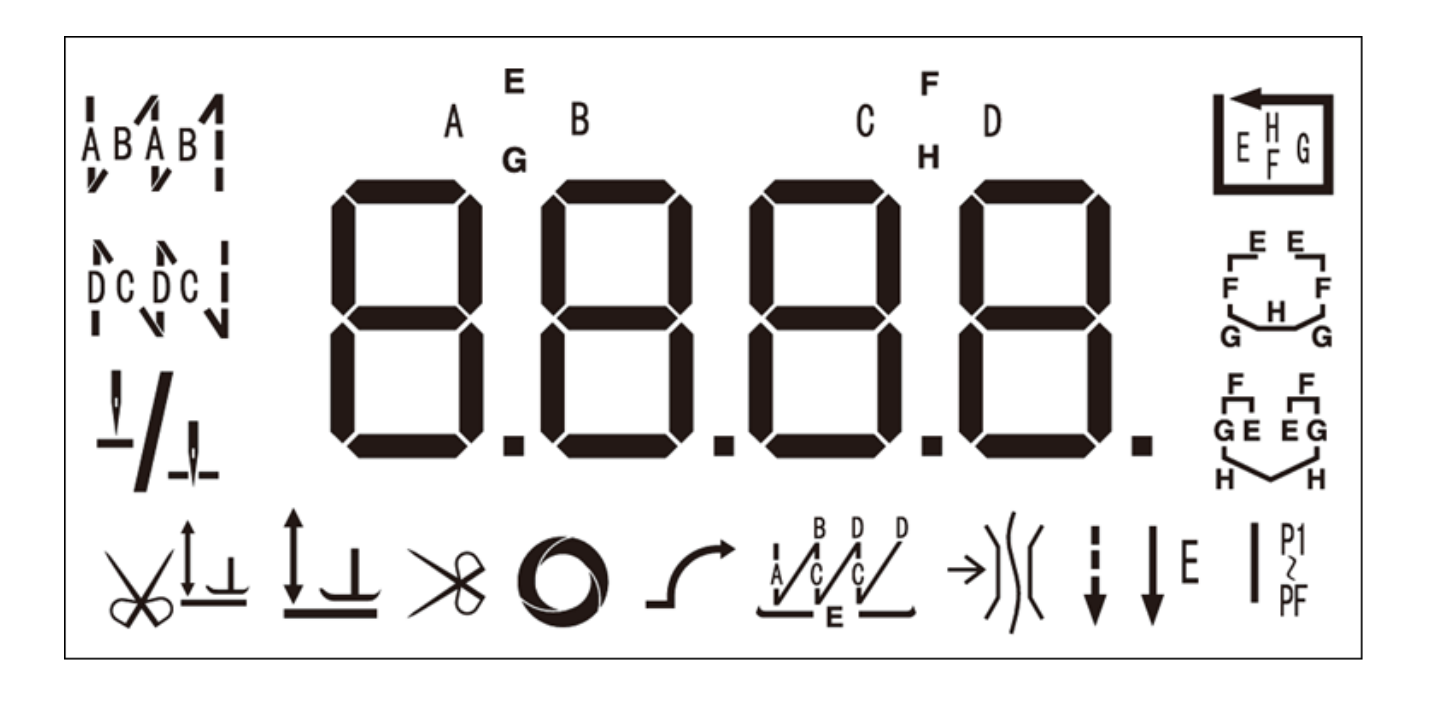

| Icon          | Function                                                                                              |  |
|---------------|----------------------------------------------------------------------------------------------------|--|
| A B A B I     | Indicates the start backtack (none/B/AB/ABAB).                                                        |  |
|               | Indicates the end backtack (none/C/CD/CDCD).                                                          |  |
| <u>+/_</u>    | Indicates the needle stop position (up/down).                                                         |  |
| ≫ţ⊤           | Lights when the feeding frame lifting operation is available after the thread is cut.                 |  |
| <u>↓</u> ⊥    | Lights up when the presser foot lifting operation is present immediately after the upper shaft stops. |  |
| $\rightarrow$ | Lights when the thread cutting function is activated.                                                 |  |
| 0             | Lights when the automatic sewing function is enabled.                                                 |  |
|               | Lights when the slow start function is enabled.                                                       |  |
|               | Lights when sewing pattern is continuous backtack sewing.                                             |  |
| →))((         | Lights up when the thread holder at the start of sewing is found.                                     |  |
| ↓<br>↓        | Lights when the sewing pattern is normal sewing.                                                      |  |

| ↓ E           | Lights when the fixed stitches sewing.                                              |
|---------------|-------------------------------------------------------------------------------------|
| E F G         | Lights up when sewing is a step sewing with a sewing pattern consisting of 4 steps. |
|               | Lights up when sewing is a step sewing with a sewing pattern consisting of 7 steps. |
|               | Lights up when the sewing pattern is a step sewing consisting of 8 steps.           |
| P1<br>2<br>PF | Lights up when sewing is a step sewing with a sewing pattern of up to 15 steps.     |

## 3-2. How to set the memory switch

• The memory switch can be set for the operator or the mechanism.

### 3-2-1. Memory switch setting mode for operator

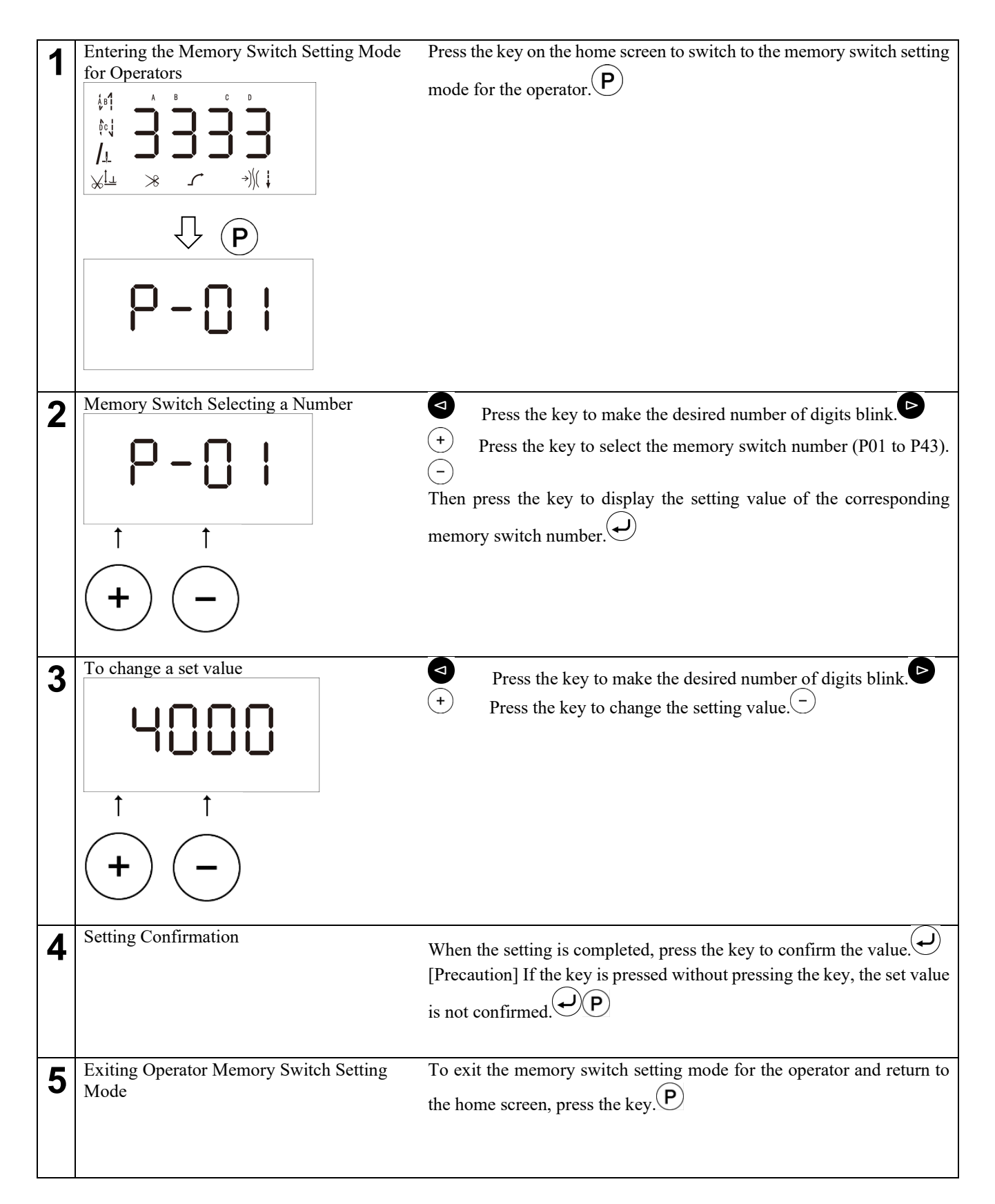

#### 3-2-2. Mechanic memory switch setting mode

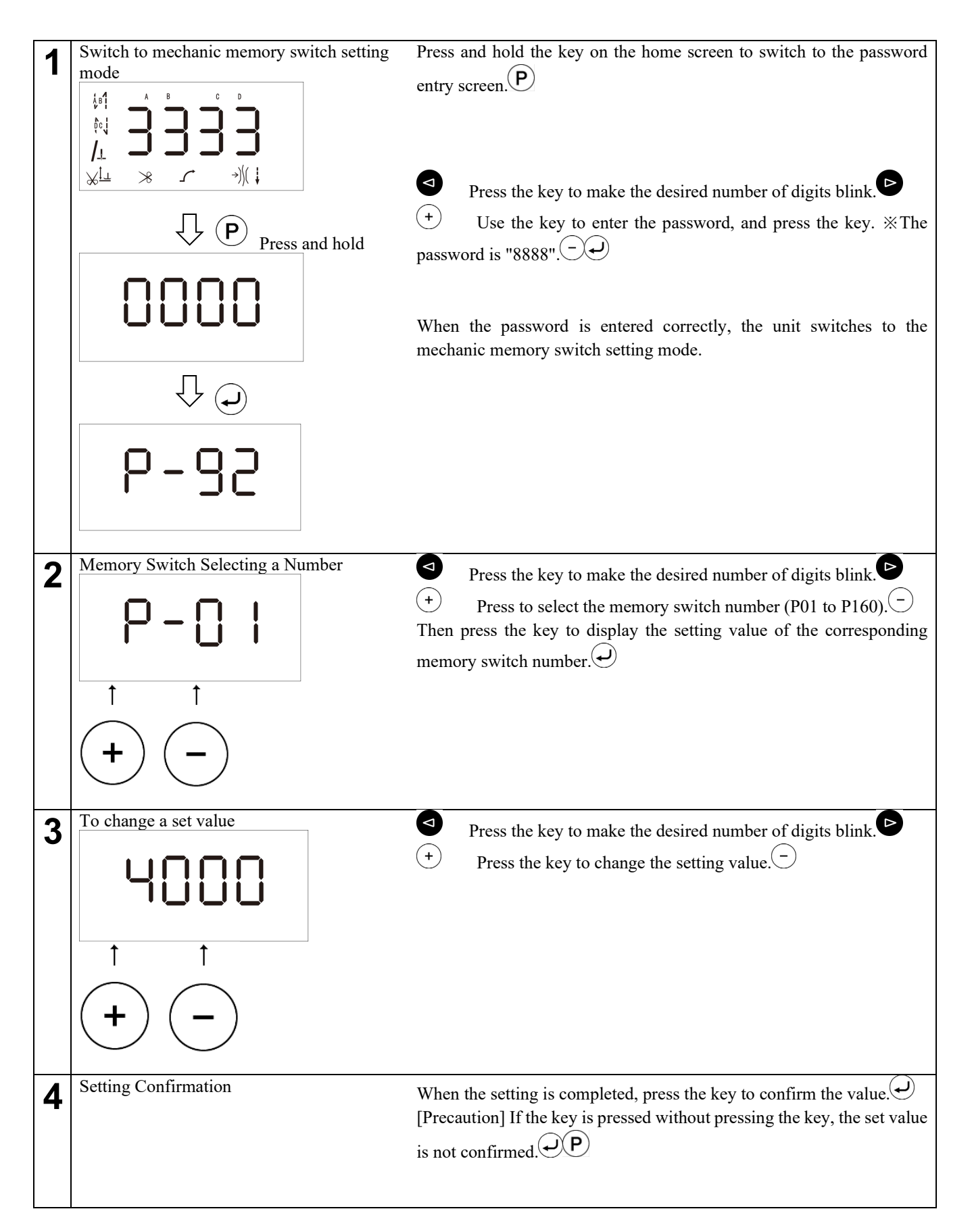

14

| <b>Z 1</b> |  |
|------------|--|
| v          |  |

Exiting the mechanic memory switch setting mode

To exit the mechanic memory switch setting mode and return to the home screen, press the key. P

S-6280A

## 3-3. How to set the sewing pattern

There are four types of sewing patterns: normal sewing, inching sewing, continuous stop sewing, and step sewing.

## 3-3-1. Normal sewing

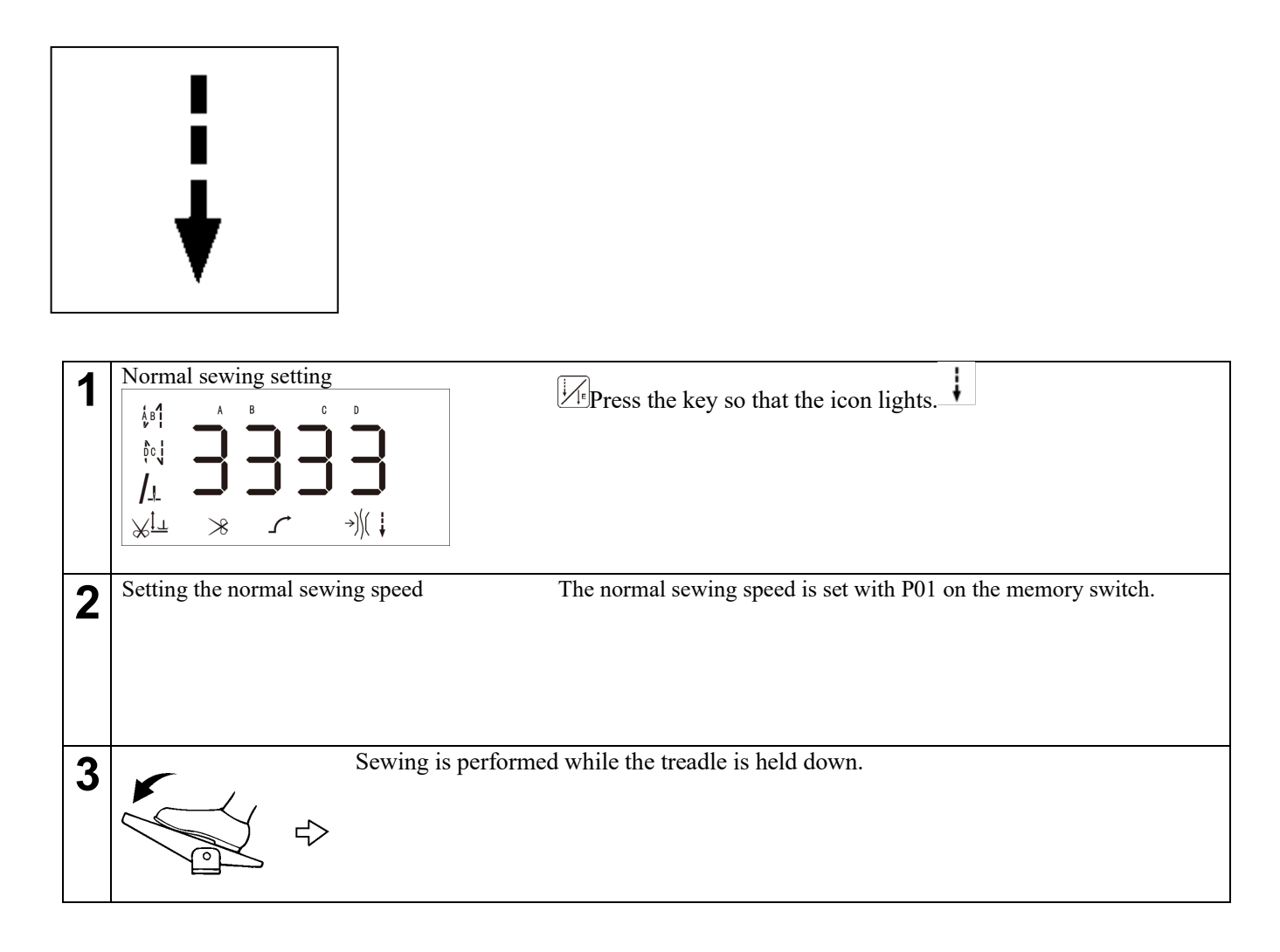

#### 3-3-2. Fixed stitch

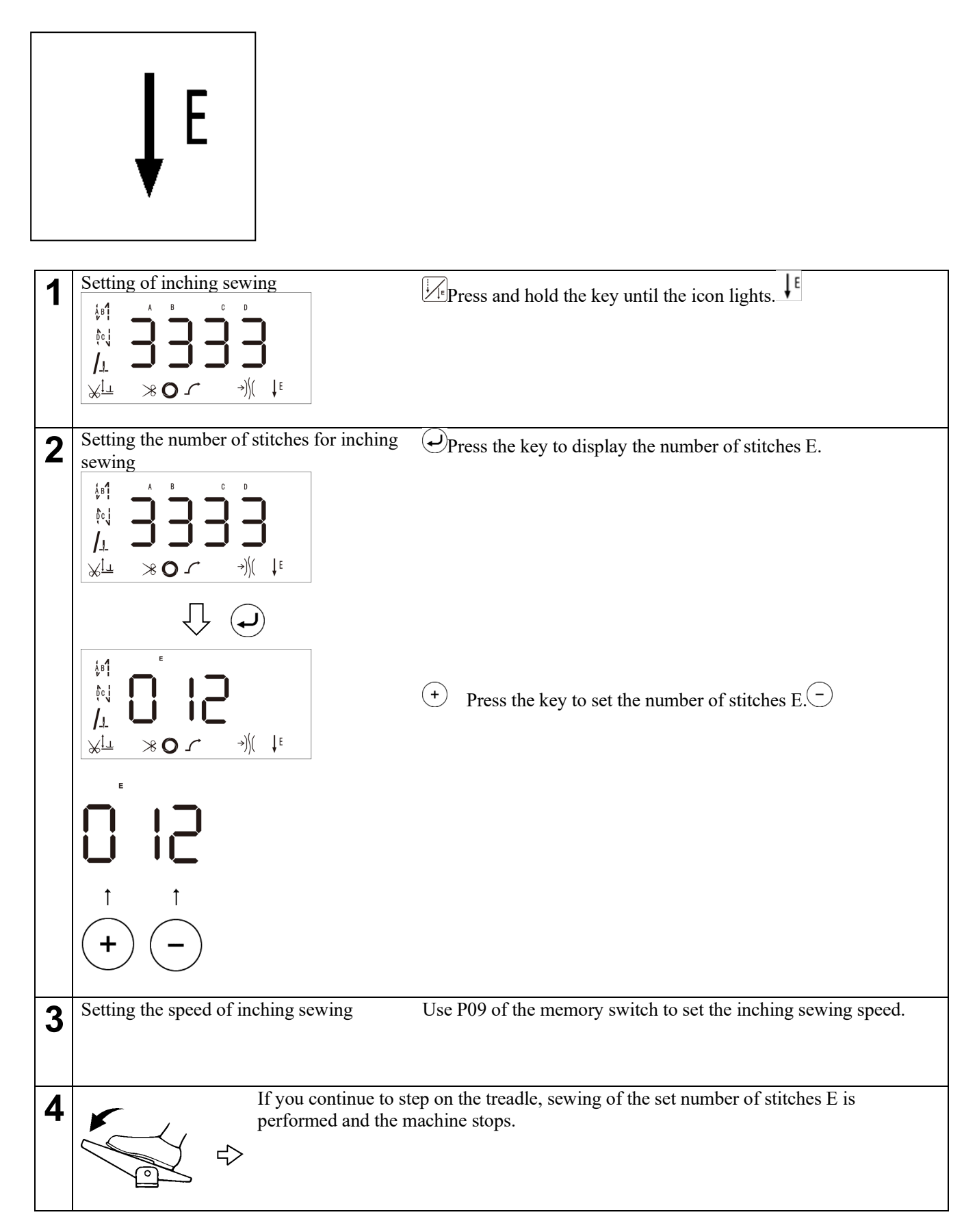

#### 3-3-3. Continuous fixed stitching

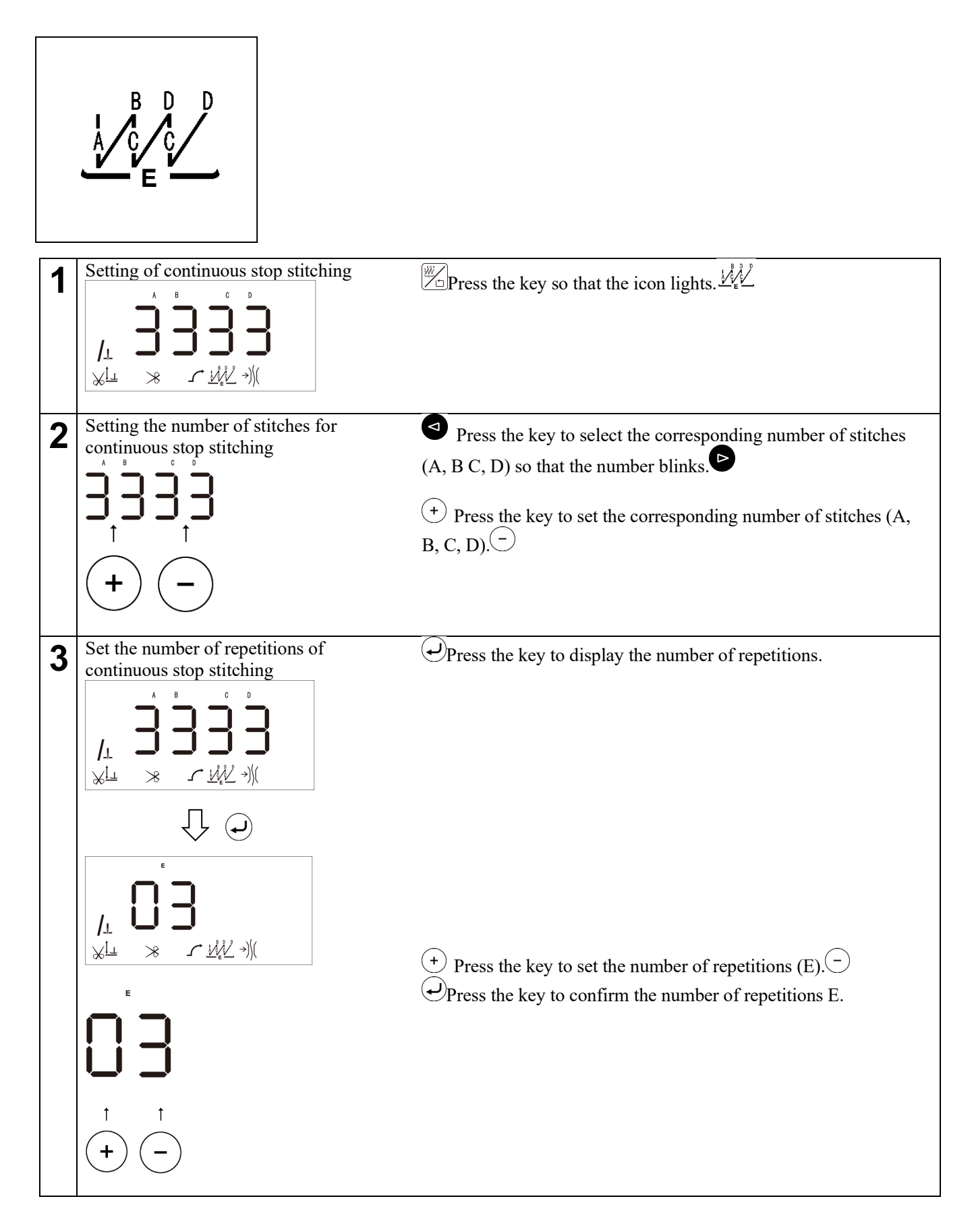

| 4 | Setting the speed of continuous stop stitching                         | The speed of continuous stop stitching is set with P06 on the memory switch.                                                                         |
|---|------------------------------------------------------------------------|----------------------------------------------------------------------------------------------------|
| 5 | Just by stepping or<br>thread trimming is<br>e.g., ABC when E<br>ABCDC | n the treadle, after sewing one cycle of the set number of stitches,<br>s performed automatically and stops on the needle.<br>is 3<br>CD when E is 6 |

### 3-3-4. Step stitching

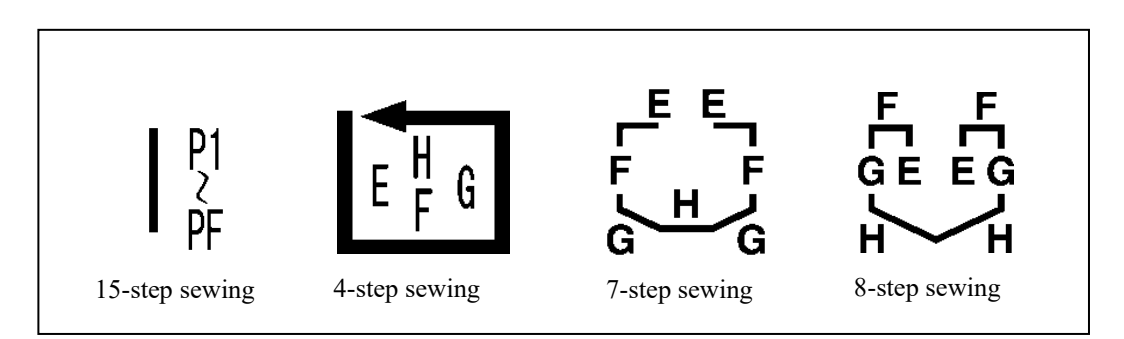

#### 3-3-4-1. Step sewing setting

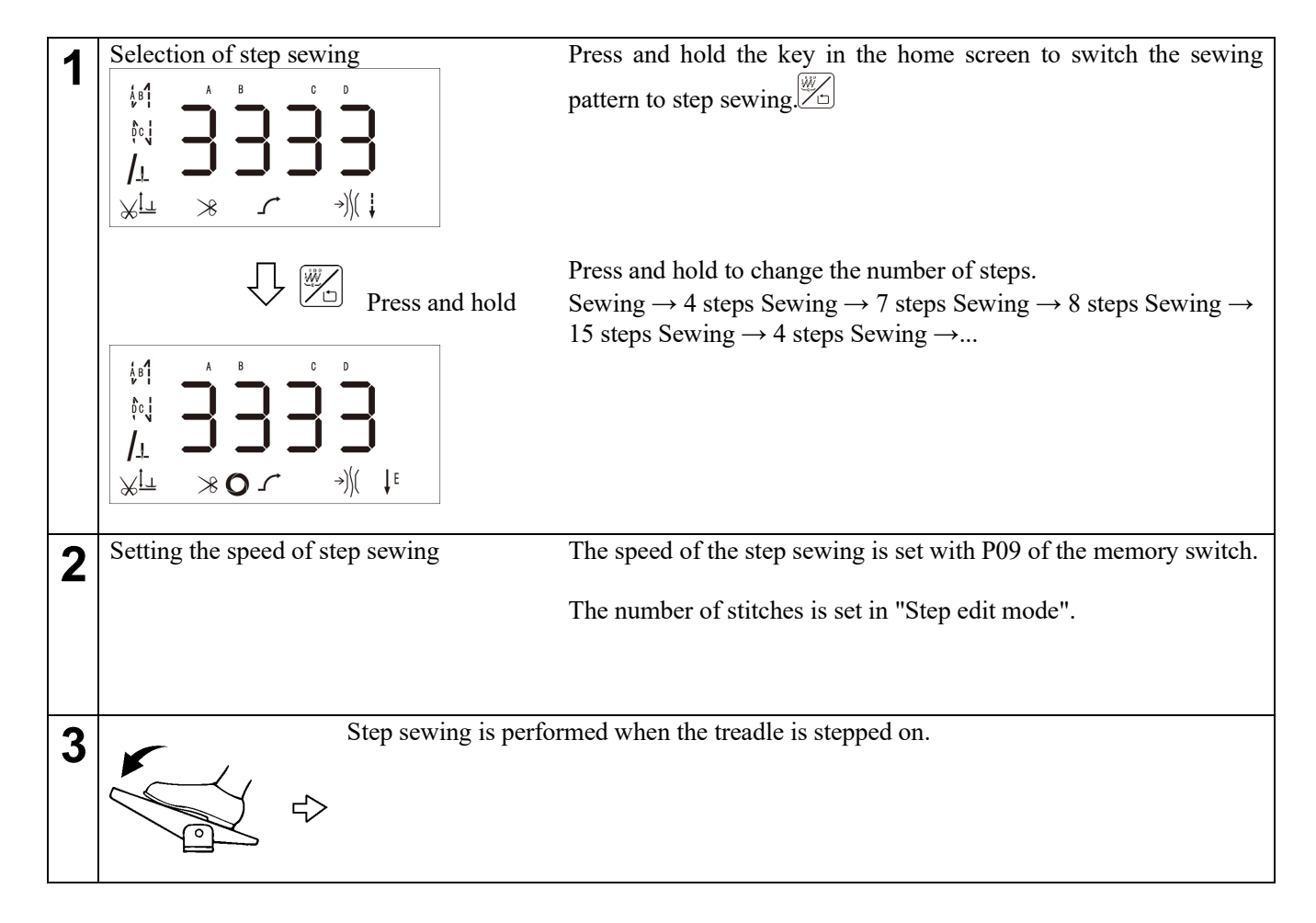

#### 3-3-4-2. Step edit mode

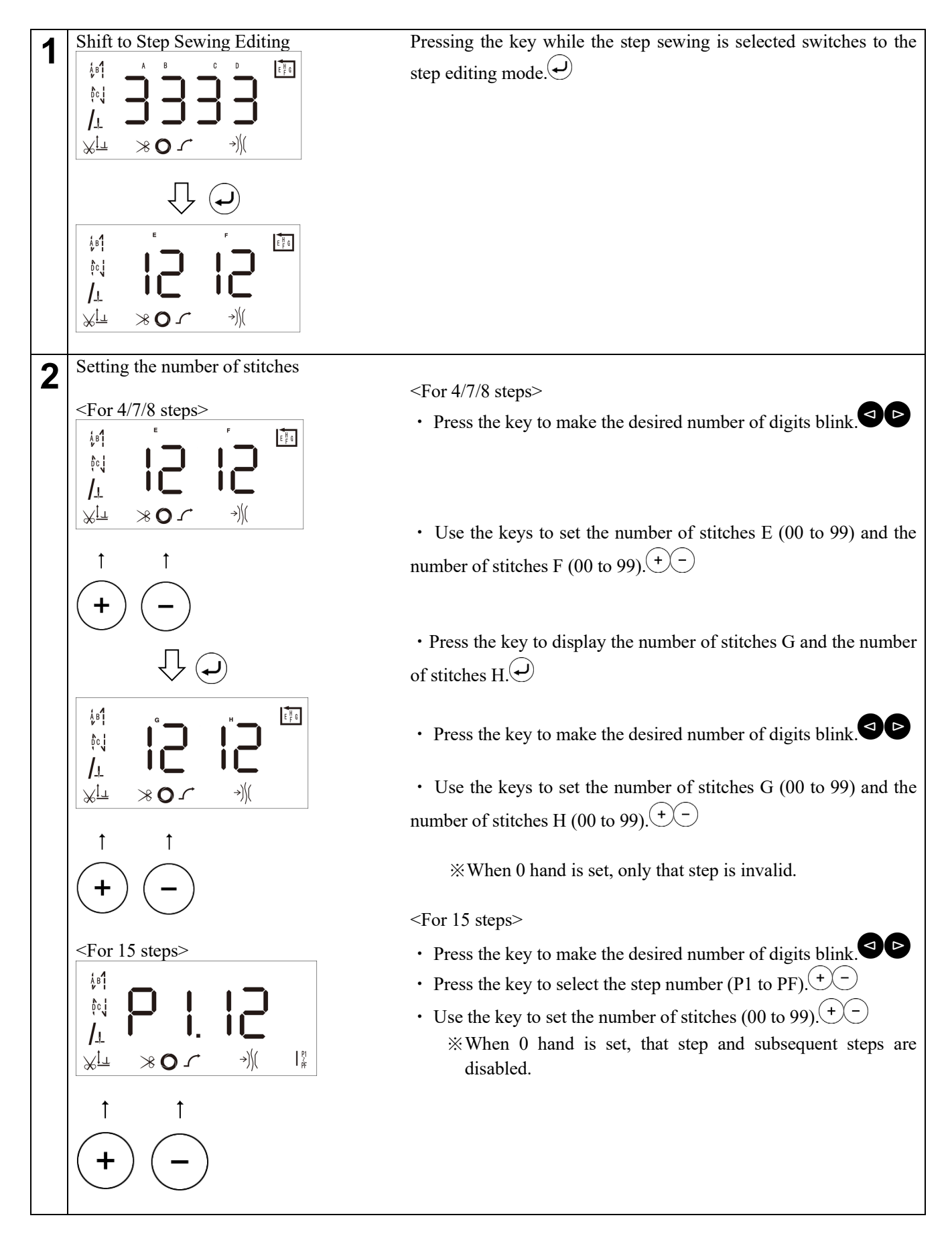

| 3 | Completion of step sewing editing | When you have finished making sets, press the key to return to the home screen. |
|---|-----------------------------------|---------------------------------------------------------------------------------|
|---|-----------------------------------|---------------------------------------------------------------------------------|

## 3-4. How to set the sewing speed

In the Home screen with no blinking value, you can change the current sewing speed by pressing the/key. If it is changed

% The target speed is the speed currently selected.

Normal sewing speed (P01)/Continuous stop sewing speed (P06)/Inching sewing speed (P09)

\* When the value is changed, the value of the corresponding memory switch (P01/P06/P09) is also automatically changed.

## 3-5. How to set the front start and end backtack stitches

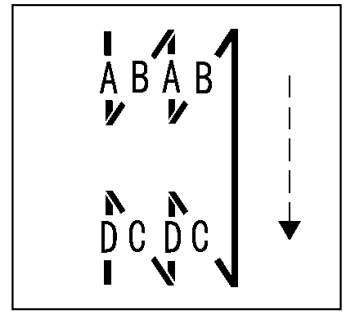

| 1 | Selection of type of pre-stop stitching     |                                                                                                    |
|---|---------------------------------------------|----------------------------------------------------------------------------------------------------|
|   |                                             | Press the key to select the type of pre-stop sewing.                                                                                                    |
|   |                                             | None $-\mathcal{B}$ $\rightarrow \mathcal{A}$ $\mathcal{A}$ $\mathcal{B}$ $\mathcal{A}$ $\mathcal{A}$ $\mathcal{B}$ $\mathcal{A}$ $\mathcal{B}$ $\mathcal{A}$ $\mathcal{B}$ $\mathcal{B}$ |
| 2 | Setting the number of stitches for pre-stop | Press the key to select the corresponding number of stitches                                                                                                    |
|   |                                             | (A, B) so that the number blinks.                                                                                                    |
|   | 33                                          | + Press the key to set the corresponding number of stitches (A, B).                                                                                                    |
|   | + -                                         | %At P04 on the memory switch for the speed of the pre-stop<br>stitching<br>You set.                                                                                                    |
| 3 | Type setting of post-stop sewing            | Press the key to select the type of post-stop sewing.                                                                                                    |
|   |                                             | None $-c_{10} \rightarrow bc_{1}$ No $bc_{10}$                                                                                                    |
| 4 | Setting the number of stitches for          | Press the key to select the corresponding number of stitches                                                                                                    |
|   |                                             | (C, D) so that the number blinks. $\triangleright$                                                                                                    |
|   |                                             | (+) Press the key to set the corresponding number of stitches (C, D).                                                                                                    |
|   | + $-$                                       | % The sewing speed for the post-stop sewing is set with P05 on the memory switch.                                                                                                    |

## 3-6. Checking method of the production counter

The current production counter can be checked on P41. %When P27-N12 is set to "1", the production counter can be displayed when the power is turned on.

The counting units can be changed with P27-N06. The counting direction can be changed with P27-N13.

## 3-7. How to set up the handy switch

Use P15 to set the function of the handy switch A (upper row). Use P11 to set the function of handy switch B (lower row).

## 3-8. How to confirm the software version

Main Control Version: This can be checked in P42-N01. Panel Control Version: This can be checked in P42-N02.

## 3-9. How to set head specifications

In P70 the following

-3:-3 Specification

-5:-5 Specification

#### [Precaution]

If you change the value of P70 and press the key, the settings other than P92 will return to the factory default

settings.

## 3-10. Data initialization method

There are three ways to initialize data:

| A:On the Home screen, press and hold the key to initialize the data other than the following to the factory default setti | ngs. |
|----------------------------------------------------------------------------------------------------|------|
| $\sim$                                                                                                    |      |

Reset

#### P18,P19,P25,P26, P27-N04, P32,P33,P58,P59,P70,P92

Normally, memory switches other than those listed above are initialized to the factory default settings, but memory switches with default settings that differ from the factory default settings are restored to their factory default settings.

\*After confirming the value of the memory switch with the key, press and hold the key to set the default value that

is different from the factory setting.

B:In mechanic memory switch mode, select P128, enter the panel version, and press the key to initialize the data other

than the following to the factory default settings.

P18,P19,P25,P26, P27-N04, P32,P33,P58,P59,P70,P92

C:In mechanic memory switch mode, select P70 and press the key to initialize data other than P92 to the factory default settings.

\* Initialization is performed only when the value of P70 is changed. Therefore, after changing to a value other than the desired value, it is necessary to return to the desired value.

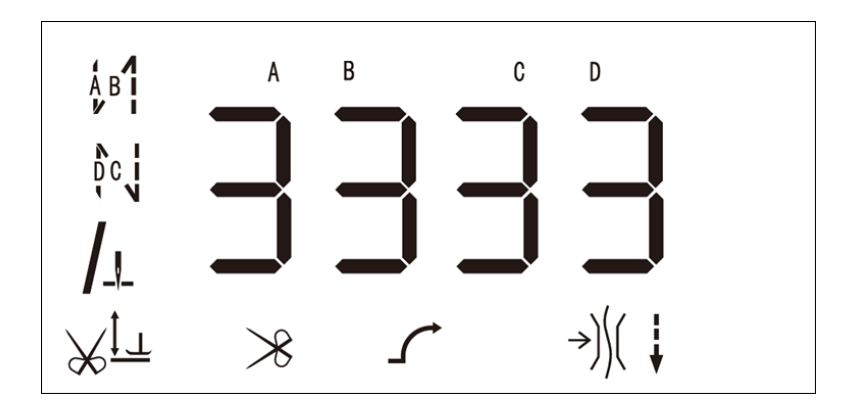

## 3-11. Memory Switch

| Parts<br>Number | Item                                                   | Range         | Initial<br>value   | Description                                                                                                    |
|-----------------|--------------------------------------------------------|---------------|--------------------|----------------------------------------------------------------------------------------------------|
| P01             | Maximum Speed of Normal<br>Sewing (sti/min)            | 100-<br>【P68】 | 4000               | Maximum speed for normal sewing                                                                                                    |
| P02             | Adjust acceleration curve (%)                          | 10-100        | 80                 | Climbing slope setting of the speed controller<br>The higher the slope value, the steeper the speed. The lower the<br>slope value, the slower the speed.                                                                                                    |
| P03             | Invalid                                                |               |                    |                                                                                                    |
| P04             | Pre-stop sewing speed<br>(sti/min)                     | 200-3200      | 1800               | Speed when sewing pre-stop sewing (A, B)                                                                                                    |
| P05             | Post-stop sewing speed<br>(sti/min)                    | 200-3200      | 1800               | Speed when sewing post-stop sewing (C, D)                                                                                                    |
| P06             | Sequential sewing speed<br>(sti/min)                   | 200-3200      | 1800               | Speed when sewing continuous stop sewing (A, B, C, D)                                                                                                    |
| P07             | Slow start speed (sti/min)                             | 200-1500      | 700                | Slow start speed                                                                                                    |
| P08             | Number of slow start hands (stitches)                  | 1-9           | 2                  | Number of slow start stitches                                                                                                    |
| P09             | Inching sewing speed (sti/min)                         | 200-4000      | 3700               | Speed when sewing inching sewing                                                                                                    |
| P10             | Automatic stop sewing<br>function after inching sewing | ON/OFF        | ON                 | ON: Stop sewing is automatically executed after inching<br>sewing.<br>OFF: Stop sewing is not executed automatically after inching<br>sewing. The pedal must be depressed to perform a post-stop<br>sewing.                                                                                                    |
| P11             | Operation of handy switch B<br>(lower row)             | 0-6           | 5                  | <ul> <li>0:No function</li> <li>1:Half needle;</li> <li>2:One needle;</li> <li>3:Semi-continuous needle;</li> <li>4:Continuous replenishment;</li> <li>5: Having the operation of reversing the stitch when stopping in the middle or in the middle of the stitch</li> <li>6:Reverse the seam in the seam. If the stitch stops halfway, correct the seam.</li> </ul> |
| P12             | Pedal operation mode.                                  | 0-1           | 1                  | <ul><li>0:Pedal operation is possible, and any stop and start are possible;</li><li>1:A series of sewing operations is performed automatically when the pedal is lightly touched</li></ul>                                                                                                    |
| P13             | Operation mode at the end of pre-stop sewing           | CON/STP       | CON                | CON: Next sewing is performed without stopping after the pre-<br>stop sewing is completed.<br>STP: Stops after completion of pre-stop sewing.                                                                                                    |
| P14             | Invalid                                                |               |                    |                                                                                                    |
| P15             | Operation of handy switch A<br>(upper row)             | 0-6           | 2                  | 0:No function<br>1:Half needle;<br>2:One needle;<br>3:Semi-continuous needle;<br>4:Continuous replenishment;<br>5: Having the operation of reversing the stitch when stopping in<br>the middle or in the middle of the stitch<br>6:Reverse the seam in the seam. If the stitch stops halfway,<br>correct the seam.                                                   |
| P16             | Reverse sewing speed<br>(sti/min) with handy switch    | 0-3200        | 3000               | When the value is 0, it is disabled (remains at the current speed).                                                                                                    |
| P17             | Invalid                                                |               |                    |                                                                                                    |
| P18             | Solenoid ON timing for pre-<br>stop sewing             | 0-200         | 130(-3)<br>100(-5) | Decreasing the value will shorten the length of A in the pre-stop<br>sewing.<br>And the length of B of the pre-stop stitch is<br>increased.<br>Increasing the value increases the length of A in the pre-stop<br>stitch.<br>Also, the length of B of the pre-stop stitch is<br>shortened.                                                                            |

| Parts<br>Number               | Item                                                               | Range   | Initial<br>value   | Description                                                                                                    |
|-------------------------------|--------------------------------------------------------------------|---------|--------------------|----------------------------------------------------------------------------------------------------|
| P19                           | Solenoid OFF timing for pre-<br>stop stitching                     | 0-200   | 150(-3)<br>130(-5) | Decreasing the value will shorten the length of B for the pre-<br>stop sewing.<br>Increasing the value increases the length of B in the pre-stop<br>stitch.                                                                                                    |
| P20                           | -                                                                  | 0-1     | 1                  | Do not change.                                                                                                    |
| P21                           | Pedal acceleration position                                        | 30-1000 | 520                | Pedal acceleration position                                                                                                    |
| P22                           | Pedal return position                                              | 30-1000 | 420                | Pedal return position                                                                                                    |
| P23                           | Pedal depression position                                          | 30-1000 | 270                | Pedal depression position                                                                                                    |
| P24                           | Pedal thread trimming position                                     | 30-1000 | 130                | Pedal thread trimming position                                                                                                    |
| P25                           | Solenoid ON timing of post-<br>stop sewing                         | 0-200   | 130(-3)<br>100(-5) | Decreasing the value will shorten the C length of the post-stop<br>sewing.<br>Increasing the value increases the length of C for the post-stop<br>sewing.                                                                                                    |
| P26                           | Solenoid OFF timing of post-<br>stop sewing                        | 0-200   | 150(-3)<br>130(-5) | Decreasing the value will shorten the C length of the post-stop<br>sewing.<br>Also, the length of D of the stop stitch<br>becomes longer.<br>Increasing the value increases the length of C for the post-stop<br>sewing.<br>Also, the length of D of the stop stitch is<br>shortened. |
| P27<br>N01<br>~<br>P27<br>N03 | Invalid                                                            |         |                    |                                                                                                    |
| P27<br>N04                    | Audio Settings                                                     | 0-2     | 0                  | 0 Off<br>1 Chinese<br>2 English                                                                                                    |
| P27<br>N05                    | Choosing a Voice<br>Announcement                                   | 0、2     | 2                  | 0:No Key Sound<br>2:Have a keypad sound                                                                                                    |
| P27<br>N06                    | Count unit of the production<br>counter (thread trimming<br>count) | 0-50    | 1                  | 0:Do not count<br>1-50:Production count is counted one by the set number of thread<br>trimming operations.                                                                                                    |
| P27<br>N07<br>~<br>P27<br>N11 | Invalid                                                            |         |                    |                                                                                                    |
| P27<br>N12                    | Production counter display at power-on                             | 0-1     | 0                  | 0:Not display<br>1:Displaying the production counter when the power is turned<br>on<br>(P41 is selected.)                                                                                                    |
| P27<br>N13                    | Count direction of the production counter                          | 0-1     | 0                  | 0:Up direction, 1: Down direction                                                                                                    |
| P28                           | Operation mode of<br>continuous stop stitching                     | 0-1     | 1                  | 0:Pedal operation is possible, and any stop and start are<br>possible;<br>1:A series of sewing operations is performed automatically<br>when the pedal is lightly touched                                                                                                    |
| P29                           | Braking force when the sewing machine motor stops                  | 1-45    | 20                 | Increasing the value increases the brake force.                                                                                                    |
| P30                           | Invalid                                                            |         |                    |                                                                                                    |
| P31                           | Invalid                                                            |         |                    |                                                                                                    |
| P32                           | Solenoid ON timing for continuous stop stitching                   | 0-200   | 130(-3)<br>100(-5) | Stitch compensation for continuous back stitch A(C) part,<br>stepwise delay of 0 to 200 action. The larger the number, the<br>longer the last needle in the A(C) segment. B(D) As the first<br>needle in the segment is shorter                                                       |

| Parts<br>Number               | Item                                                        | Range   | Initial                | Description                                                                                                    |  |
|-------------------------------|-------------------------------------------------------------|---------|------------------------|----------------------------------------------------------------------------------------------------|--|
| P33                           | Solenoid OFF timing for continuous stop stitching           | 0-200   | 150(-3)<br>130(-5)     | Stitch compensation of continuous back stitch B(D) part,<br>stepwise delay of 0 to 200 action. The larger the number, the<br>longer the last needle in the B(D) segment and the shorter the<br>first needle in the C segment.                                                                  |  |
| P34<br>~<br>P36               | Invalid                                                     |         |                        |                                                                                                    |  |
| P37                           | Strength of thread presser foot at sewing start             | 0-11    | 6                      | 0::Thread wiping operation<br>1:Thread wiping operation<br>$2 \sim 11$ :The larger the value, the stronger the operation force of<br>the thread retainer.                                                                                                    |  |
| P38<br>~<br>P40               | Invalid                                                     |         |                        |                                                                                                    |  |
| P41                           | Production counter                                          | 0-9999  | 0                      | You can view and edit production counters.<br>When the up-counting method (P27-N13 = 0) is selected, it can<br>be decreased by keying.<br>* Press and hold the key to clear the counter.<br>When the down-counting method (P27-N13 = 1) is selected, it<br>can be incremented by the key.<br>+ |  |
| P42<br>N01                    | Main control version                                        | ?       | 12                     | * The displayed value will change when the version is upgraded.                                                                                                    |  |
| P42<br>N02                    | Panel control version                                       | ?       | 2610                   | * The displayed value will change when the version is upgraded                                                                                                    |  |
| P42<br>N03                    | Speed signal                                                | ?       | 0                      |                                                                                                    |  |
| P42<br>N04                    | Foot pedal AD value                                         | ?       | Around<br>356          |                                                                                                    |  |
| P42<br>N05                    | Upper Axis Angle (Needle<br>Upper Reference)                | ?       | at UP<br>Around 0      |                                                                                                    |  |
| P42<br>N06                    | Vertical Axis Angle (Needle<br>Lower Reference)             | ?       | at UP<br>Around<br>180 |                                                                                                    |  |
| P42<br>N07                    | Voltage AD value                                            | ?       | Around<br>285          |                                                                                                    |  |
| P42<br>N08<br>~<br>P42<br>N11 | Invalid                                                     |         |                        |                                                                                                    |  |
| P42<br>N12                    | Detailed information when an                                |         | 0                      | 0:Normal<br>Other information: Contact CKD for details                                                                                                    |  |
| P43                           | Invalid                                                     |         |                        | Other miorination. Contact CKD for details.                                                                                                    |  |
| P44                           | -                                                           | 1-45    | 16                     | Do not change.                                                                                                    |  |
| P45                           | -                                                           | 1-50    | 30                     | Do not change.                                                                                                    |  |
| P46                           | Reverse needle lifting<br>function after thread<br>trimming | ON/OFF  | OFF                    | ON: Reverse needle lifting operation after thread trimming<br>OFF: No reverse needle lifting operation after thread trimming                                                                                                    |  |
| P47                           | Reverse needle lift angle after<br>thread trimming          | 50-300  | 160                    | Adjust the angle to lift the needle in reverse rotation by counting<br>from the top needle position after cutting the thread.                                                                                                    |  |
| P48                           | Min. sewing speed (sti/min)                                 | 100-500 | 210                    | Min. sewing speed when sewing with pedal operation                                                                                                    |  |
| P49                           | Sewing Speed (sti/min) at<br>Thread Cutting                 | 100-500 | 300                    | During thread cutting backtack.                                                                                                    |  |
| P50                           | -                                                           | 10-990  | 150                    | Do not change.                                                                                                    |  |
| P51<br>P52                    | -                                                           | 1-60    | 30                     | Do not change.                                                                                                    |  |
| 1.54                          |                                                             | 10-770  | 120                    | Do not onungo.                                                                                                    |  |

| Parts<br>Number | Item                                                                   | Range                                                          | Initial<br>value                                           | Description                                                                                                    |
|-----------------|------------------------------------------------------------------------|----------------------------------------------------------------|------------------------------------------------------------|----------------------------------------------------------------------------------------------------|
| P53             | Do not raise the presser foot<br>when the pedal is pressed<br>halfway. | ON/OFF                                                         | OFF                                                        | ON: The feeding frame does not move up.<br>OFF: The presser foot moves up.                                                                                                    |
| P54             | Thread trimming operation time (ms)                                    | 10-990                                                         | 200                                                        | Operating time required for thread trimming                                                                                                    |
| P55             | -                                                                      | 10-990                                                         | 30                                                         | Do not change.                                                                                                    |
| P56             | Invalid                                                                |                                                                |                                                            |                                                                                                    |
| P57             | Protection time of presser<br>foot solenoid (s)                        | 1-60                                                           | 5                                                          | Protection time of presser foot solenoid (s)                                                                                                    |
| P58             | Needle up stop position                                                |                                                                | 1868                                                       | The value stored in P72 is displayed.<br>XYou cannot change the value here.                                                                                                    |
| P59             | Needle down stop position                                              |                                                                | 668                                                        | The value stored in P73 is displayed.<br>XYou cannot change the value here.                                                                                                    |
| P60             | -                                                                      | 100-4000                                                       | 3500                                                       | Do not change.                                                                                                    |
| P61             | -                                                                      | ON/OFF                                                         | OFF                                                        | Do not change.                                                                                                    |
| P62             | -                                                                      | ON/OFF                                                         | OFF                                                        | Do not change.                                                                                                    |
| P63             | -                                                                      | ON/OFF                                                         | OFF                                                        | Do not change.                                                                                                    |
| P64             | -                                                                      | 1-250                                                          | 30                                                         | Do not change.                                                                                                    |
| P65             | -                                                                      | 1-250                                                          | 10                                                         | Do not change.                                                                                                    |
| P66             | Invalid                                                                |                                                                |                                                            |                                                                                                    |
| P67             | Invalid                                                                |                                                                | -                                                          |                                                                                                    |
| P68             | Max. sewing speed (sti/min)                                            | -3<br>Specificatio<br>n<br>100-5000<br>-5<br>Specificatio<br>n | -3<br>Specifica<br>tion<br>4000<br>-5<br>Specifica<br>tion | Sewing speed upper limit for the whole sewing machine.<br>This value limits the setting range of P01 and P60.                                                                             |
| D60             | T 1'1                                                                  | 100-4000                                                       | 4000                                                       |                                                                                                    |
| F 09            | Invalid<br>Selecting and Initializing                                  |                                                                |                                                            | Salaat the head enceification and perform initialization                                                                                                    |
| P70             | Head Specifications                                                    | -3/-5                                                          | -3                                                         | according to that specification                                                                                                    |
| P71             | -                                                                      | 0-50                                                           | 0                                                          | Do not change.                                                                                                    |
| P72             | Needle up stop position<br>adjustment                                  | 0-2399                                                         | 1868<br>Front and<br>back                                  | Adjust the needle upward stop position while turning the pulley<br>by hand, and then press the key to save the current position<br>(numerical value) as the needle upward stop position.  |
| P73             | Needle down stop position<br>adjustment                                | 0-2399                                                         | 668<br>Front and<br>back                                   | By adjusting the needle lower stop position while turning the pulley by hand and pressing the key, the current position (numerical value) can be saved as the needle lower stop position. |
| P/4             |                                                                        |                                                                |                                                            |                                                                                                    |
| P76             | Invalid                                                                | 10,990                                                         | 200                                                        | Do not change                                                                                                    |
| 170             | -                                                                      | 10-990                                                         | 200                                                        | Do not change.                                                                                                    |
| P77             | Timing of turning on the<br>solenoid when sewing<br>backward           | 20-350                                                         | 160                                                        | sewing.<br>Increasing the value increases the length of C for the post-stop<br>sewing.                                                                                                    |
| P78             | Thread presser foot ON angle                                           | 5-359                                                          | 100                                                        | Thread presser foot ON angle                                                                                                    |
| P79             | Thread presser foot OFF angle                                          | 5-359                                                          | 270                                                        | Thread presser foot OFF angle                                                                                                    |
| P80             |                                                                        |                                                                |                                                            |                                                                                                    |
| ~<br>P88        | Invalid                                                                |                                                                |                                                            |                                                                                                    |

| Parts<br>Number   | Item                                              | Range     | Initial<br>value | Description                                                                                                    |
|-------------------|---------------------------------------------------|-----------|------------------|----------------------------------------------------------------------------------------------------|
| P89               | Voltage rise error detection voltage              | 410-420   | 410              | Set the voltage to detect the voltage rise error (E01).<br>(It will be about 1.4 times the power supply voltage)                                                                                                    |
| P92               | Sewing machine motor<br>electric angle correction |           | Around<br>620    | Press the key and the upper axis will slowly rotate one turn<br>to read the encoder start angle.<br>It is set at the factory. Do not change the value of the parameter<br>by itself (it is not possible to change the value of the parameter<br>manually. If it is changed by itself, an abnormality or damage<br>may occur to the control box and motor). |
| P93               | Semi-depressing operation<br>time (ms)            | 10-900    | 200              | Semi-depressing operation time (ms)                                                                                                    |
| P94               | Invalid                                           |           |                  |                                                                                                    |
| P95               | Invalid                                           |           |                  |                                                                                                    |
| P96               | -                                                 | 0-20      | 10               | Do not change.                                                                                                    |
| P97               | -                                                 | 0-10      | 5                | Do not change.                                                                                                    |
| P98<br>~<br>P100  | Invalid                                           |           |                  |                                                                                                    |
| P101              | Thread release start angle                        | 1-359     | 30               | Thread loosening start angle (The lower position is calculated as $0^{\circ}$ )                                                                                                    |
| P102              | Thread release end angle                          | 1-359     | 180              | Thread loosening end angle (the position below is calculated at 0° and must be greater than the value of P101 parameter)                                                                                                    |
| P103<br>~<br>P112 | Invalid                                           |           |                  |                                                                                                    |
| P113              | -                                                 | 50-100    | 80               | Do not change.                                                                                                    |
| P114<br>~<br>P116 | Invalid                                           |           |                  |                                                                                                    |
| P117              | -                                                 | 0-990     | 8                | Do not change.                                                                                                    |
| P118              | Invalid                                           |           |                  |                                                                                                    |
| P119              | -                                                 | 0-1       | 1                | Do not change.                                                                                                    |
| P120<br>~<br>P127 | Invalid                                           |           |                  |                                                                                                    |
| P128              | Restoring the Factory Default<br>Settings         | 0000-9999 | 0000             | Enter the version number of the panel and press the key to<br>initialize all data based on the setting of P70.<br>Provided, however, that the following shall be excluded.<br>P18,P19,P25,P26,P27-N04,P32,P33,P58,P59,P70,P92                                                                                                    |
| P129<br>~<br>P150 | Invalid                                           |           |                  |                                                                                                    |
| P151              | -                                                 | 0-1       | 0                | Do not change.                                                                                                    |
| P152              | -                                                 | 0-990     | 100              | Do not change.                                                                                                    |
| P153              | -                                                 | 0-990     | 30               | Do not change.                                                                                                    |
| P154              | -                                                 | 0-990     | 30               | Do not change.                                                                                                    |
| P155              | -                                                 | 0-100     | 90               | Do not change.                                                                                                    |
| P158              | Invalid                                           |           |                  |                                                                                                    |
| P159              | Intake switch                                     | 0-1       | 1                | 0:OFF:1:ON                                                                                                    |
| P160              | Inspiratory time (ms)                             | 5-5000    | 500              | Inspiratory time (ms)                                                                                                    |

## 3-12. List of Error Codes

| Error code | Problem Description                                     | Solution                                                                                                    |
|------------|---------------------------------------------------------|----------------------------------------------------------------------------------------------------|
| E01        | Abnormal voltage rise                                   | <ul> <li>①Whether the grid-voltage is higher than AC260V;</li> <li>②If power is supplied by private power generation, reduce the power of the generator;</li> <li>③If it still does not work properly, replace the control box and contact after-sales service.</li> </ul>                                                                                                    |
| E02        | Abnormal voltage drop                                   | <ul> <li>Whether to insert a low voltage;</li> <li>Restore Factory Settings;</li> <li>If it still does not work properly, replace the control box and contact after-sales service.</li> </ul>                                                                                                    |
| E03        | Communication error between main CPU and panel CPU      | <ul> <li>①Turn off power to the system, check for loose or disconnected monitor cables, return to normal condition, and then restart the system.</li> <li>②Switch off the system, remove the electronic control box, plug in the power cord only and turn on the power to alert E05 or not to alert E03, replace the control box and notify the after-sales service.</li> </ul>                                                                                                    |
| E05        | Abnormal speed control signal                           | <ul> <li>①Check if the speed control connector is loose or disconnected, return to normal, and restart the system.</li> <li>②If it still does not work properly, replace the control box or speed control and contact after-sales service.</li> </ul>                                                                                                    |
| E07        | Error sewing machine motor rotation                     | <ul> <li>(1) Turn off the power and check if the handwheel rotates smoothly (handwheel). If it cannot rotate, check the desk machine;</li> <li>(2) Turn off the power, check if the power connector of the motor is loose, connect and restart;</li> <li>(3) Check if the needle position above is correct and adjust the upper position if it is incorrect;</li> <li>(4) If it still does not work, replace the control box or machine motor and contact after-sales service.</li> </ul>                                                                                                    |
| E08        | Manual sewing return operation for 30 seconds or longer | Since the suction time of the reversing solenoid is too long, it is<br>sufficient to restart the product. If E-08 is to be reported after<br>restarting the appliance, check that the manual backseam switch is<br>not damaged.                                                                                                    |
| E10        | Overcurrent of solenoid                                 | <ul> <li>①Remove the solenoid interface such as alarm E10, replace the control box, and notify after-sales service.</li> <li>②If the alarm does not sound when the solenoid connector is unplugged, replace the connector.</li> <li>1)The front pedal reinforces the sewing by sandwiching a thread in the sewing machine. If there is an alarm, turn off the front and rear stepping, restart the electronic control to depress the front stepping, and if there is an alarm, turn off the function to pinch the thread and restart the electronic control. If there is no alarm, replace the yarn sandwiching device.</li> <li>2)The pre-pedal has a sewing machine to pinch thread and perform reinforcement sewing. If there is an alarm, the pre-reinforcement and the post-reinforcement are turned off. The electronic control is restarted by restarting the pre-step. If there is no alarm, the electronic control is turned off and the electronic control is restarted. The pre-reinforcement sewing function is turned on and the pre-step is performed again. If there is an alarm, the reverse sewing solenoid is replaced.</li> <li>3)Pressing the pedal to have the sewing machine scissors and stiffen the thread and, if there is no alarm, press the pedal halfway to raise the foot and replace the foot solenoid if there is an alarm;</li> <li>4)Pedal in front of the sewing machine to sciss and reinforce the thread, half-reversely pedal to hold down the foot, and if there is an alarm, cut the thread and replace the solenoid;</li> </ul> |

| E09<br>E11 | Positioning signal error of the sewing machine motor encoder | <ul> <li>①Turn off the system, check for loose or disconnected sewing machine motor encoder connectors, return to normal, and restart the system.</li> <li>②Check if the zero point correction setting of the motor is correct. Motor Zero Correction Re-setting;</li> <li>③Clean the encoder disc for oil, if any;</li> <li>④If it still does not work, replace the control box or machine motor and contact after-sales service.</li> </ul>                                                                                                    |
|------------|--------------------------------------------------------------|----------------------------------------------------------------------------------------------------|
| E14        | Encoder signal error of sewing machine motor                 | <ul> <li>①Turn off the system, check for loose or disconnected sewing machine motor encoder connectors, return to normal, and restart the system.</li> <li>②Check if the grating is properly installed (whether the grating screw is securely fastened and if the grating is centered in the encoder head).;</li> <li>③Check if the raster code disc has oils. Clean and replace any oil before restarting the system;</li> <li>②If it still does not work, replace the control box or machine motor and contact after-sales service.</li> </ul> |
| E15        | Sewing machine motor drive overcurrent                       | <ol> <li>Check the motor power cord for loose connections;</li> <li>Check the motor power cord for crushing;</li> <li>Replace the control box or the sewing machine motor and inform us of the after-sales service.</li> </ol>                                                                                                    |
| E17        | Falling of the sewing machine head was detected.             | <ul> <li>①Turn off the system and check that the sewing machine head is not tipping over;</li> <li>②Check if the detection setting of the handpiece protection switch is correct;</li> <li>③If it still does not work, replace the control box or panel and contact after-sales service.</li> </ul>                                                                                                    |
| E20        | The sewing machine motor failed to start.                    | <ul> <li>①Turn off the system, check for loose or disconnected power cables and encoder connectors on the sewing machine motor, return to normal, and restart the system.</li> <li>②Check if the origin correction setting is correct. Re-setting of origin correction</li> <li>③If it still does not work, replace the control box or machine motor and contact after-sales service.</li> </ul>                                                                                                    |
| E42        | EEPROM read/write failure                                    | <ul> <li>①Restore Factory Settings;</li> <li>②If it still does not work properly, replace the control box and contact after-sales service.</li> </ul>                                                                                                    |
| E43        | CPU trap reset                                               | <ul><li>①Restore Factory Settings;</li><li>②If it still does not work properly, replace the control box and contact after-sales service.</li></ul>                                                                                                    |
| E44        | CPU voltage reset                                            | <ul><li>①Restore Factory Settings;</li><li>②If it still does not work properly, replace the control box and contact after-sales service.</li></ul>                                                                                                    |
| E45        | CPU watchdog alarm                                           | <ul><li>①Restore Factory Settings;</li><li>②If it still does not work properly, replace the control box and contact after-sales service.</li></ul>                                                                                                    |

## 3-13. About USB Ports

**A**Note

Do not connect a crisis that requires more than the following ratings to the USB port. Voltage rating: DC5V

Maximum current rating :1 A

When not using the USB port, be sure to cover the USB port with the connector cover. Failure to do so may cause dust to enter the product.

The USB port is located at the following location:

Remove the connector cover before use.

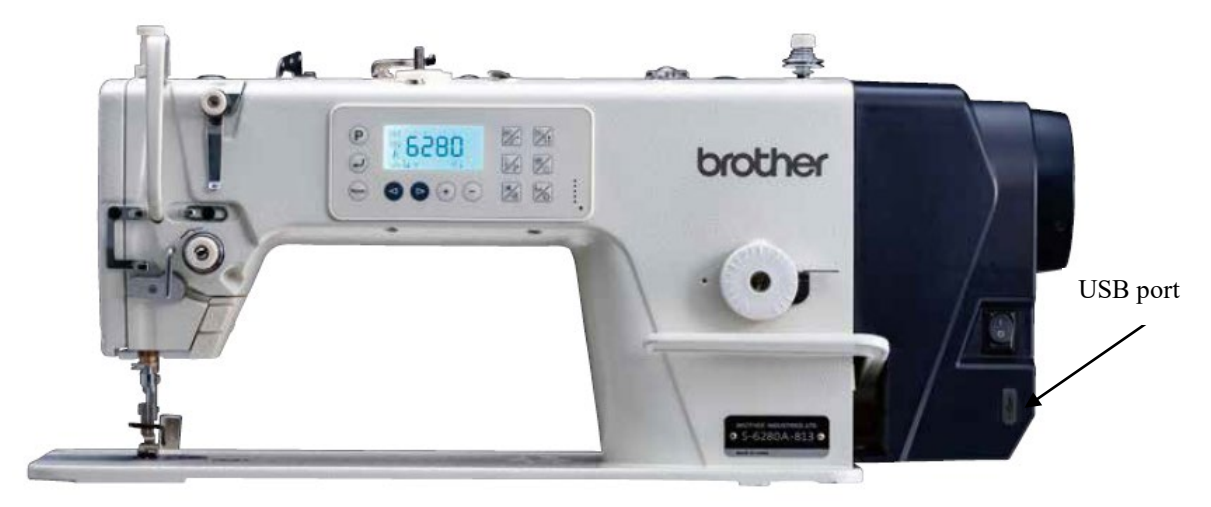

## 4. Care

## **A**Note

Turn off the power switch before starting work.

If you step on the treadboard accidentally, the sewing machine may operate and cause injury.

When handling lubricating oil or grease, use protective goggles or gloves to avoid contact with your eyes or skin. Doing so may cause irritation. Do not swallow or eat lubricating oil or grease. Diarrhea and vomiting may occur.

Keep it out of the reach of children.

When tilting the sewing machine head, fix it so that the table does not move.

Movement of the table may cause injuries such as pinching the foot.

Use both hands to tilt or pull back the machine.

If you do so with one hand, your hand may slip due to the weight of the sewing machine and cause injuries such as injuries.

To maintain the function of this machine and to use it for a long time, perform maintenance daily as follows.

Also, if the machine has not been used for a long time, perform the following maintenance before using the machine.

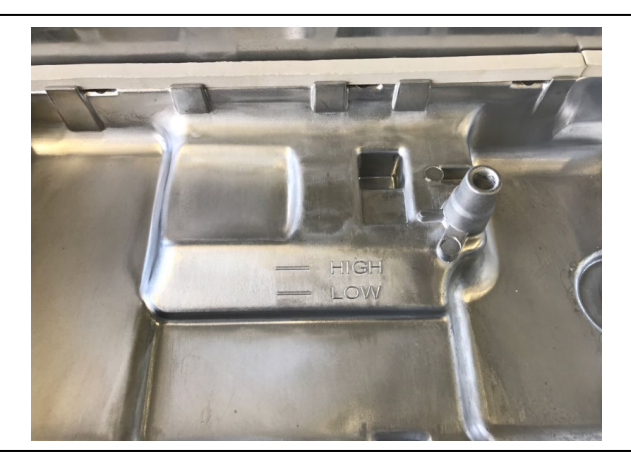

1. Be sure to supply oil when the oil level drops below the LOW baseline of the oil pan.

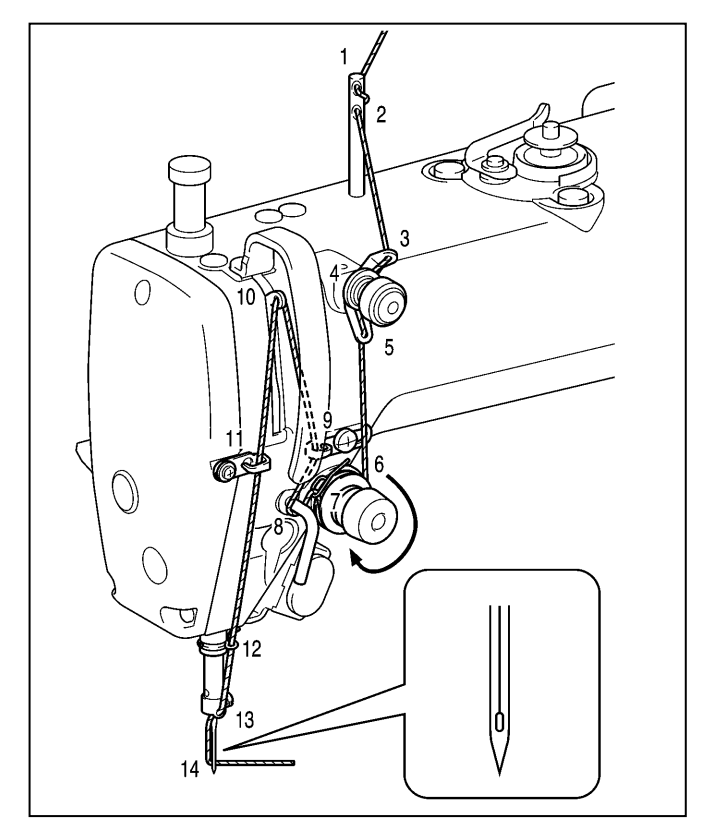

- 2. Return the machine head.
- 3. Replace the needle if it is bent or the needle tip is crushed.
- 4. Check that the needle thread is correctly threaded.
- 5. Perform a trial sewing.

## 5. Standard adjustment

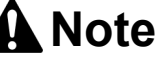

The machine must be serviced by a trained Turn off the power switch and unplug the technician. power cord in the following cases: If the treadle is depressed by mistake, the Have electrical service and inspection sewing machine may operate and cause performed by a qualified electrician. injury. If the safety guard is removed, be sure to Inspection, adjustment or repair install it in its original position and check that Replacement of consumable parts such as it functions properly. a hook and knife When tilting the sewing machine head, fix it When opening the motor cover, be sure to so that the table does not move. turn off the power switch, and then wait for Movement of the table may cause injuries one minute before opening the cover. such as pinching the foot. Touching the motor surface may cause Use both hands to tilt or pull back the burns. machine. If you need to make adjustments while the If you do so with one hand, your hand may power switch is turned on, use extreme slip due to the weight of the sewing machine safety precautions. and cause injuries such as injuries.

## 5-1. Arm thread guide R

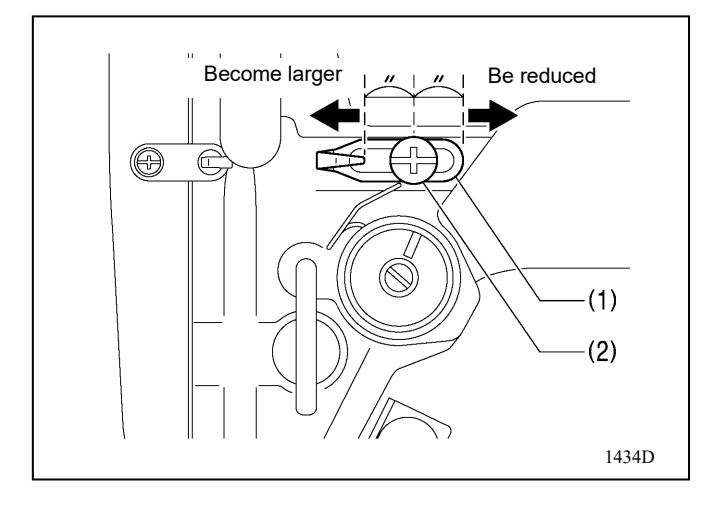

The standard position of the arm thread guide R(1) is that the fastening screw (2) is set at the center of the arm thread guide R(1) adjustment range.

#### [Precaution]

Adjustment is made by loosening the screw (2) and moving the arm thread guide R (1).

- When sewing heavy objects, move arm thread guide R (1) to the left. (The amount of thread on the balance is increased.)
- When sewing a thin object, move the arm thread guide R (1) to the right. (The amount of thread on the balance is reduced.)

## 5-2. Height of presser foot

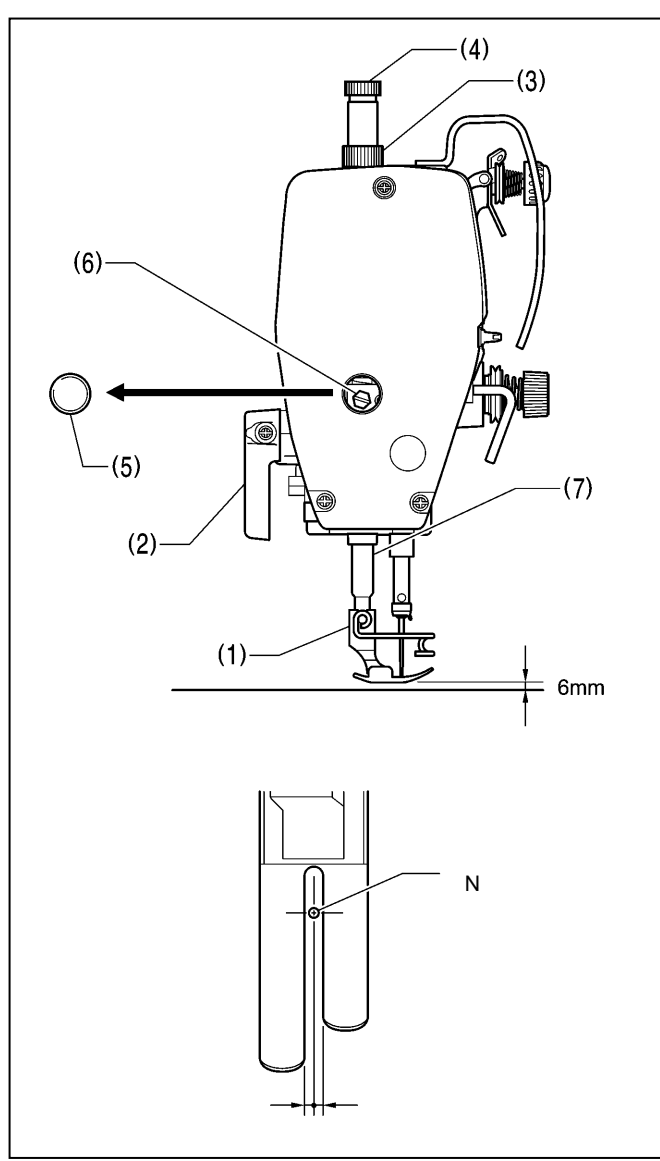

When the presser foot (1) is lifted by the presser foot lifter (2), the standard presser foot lift is 6mm.

- 1. Loosen the nut (3) and loosen the presser foot adjusting screw (4) so that the presser foot pressure is not applied.
- 2. Raise the presser foot (1) with the presser foot lifter (2).
- 3. Remove the rubber stopper (5) on the face plate.
- 4.Loosen the bolt (6) and move the presser bar (7) up and down to adjust the height of the presser foot (1) to 6mm.
- 5. Tighten the bolts (6).
- 6. Attach the rubber stopper (5).
- 7. Adjust the presser foot pressure with the presser foot adjusting screw (4) and tighten the nut (3).

#### [Precaution]

After adjustment, turn the sewing machine pulley and confirm that the needle is lowered to the center of the groove of the presser foot.

### 5-3. Feed dog height

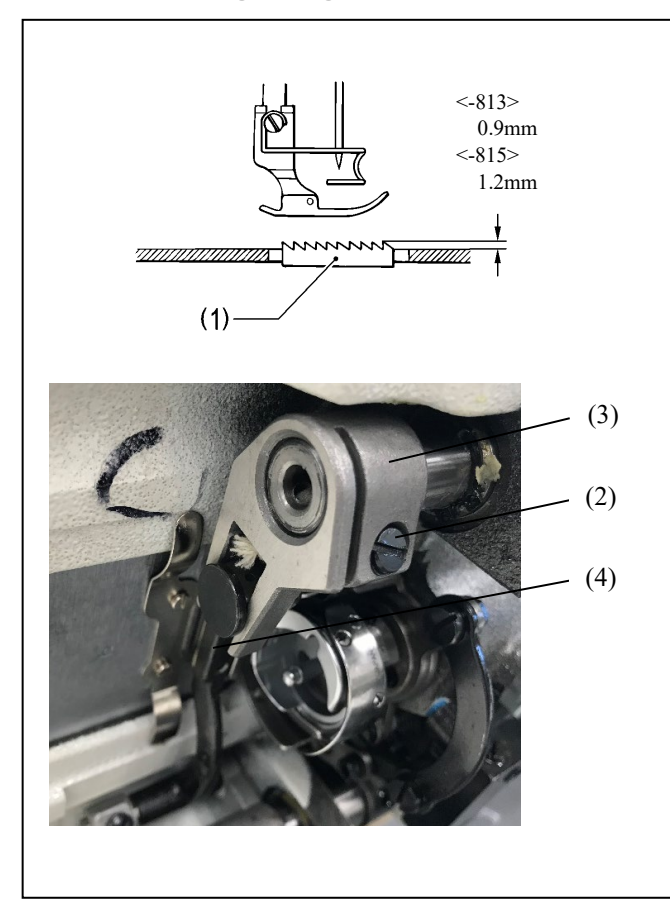

- 1. Turn on the power.
- 2. Set the feed pitch to 5mm.

\*The standard height when the feed dog (1) is raised most from the top surface of the needle plate is 0.9mm for the-813 specification and 1.2mm for the-815 specification.

- 3. Turn the sewing machine pulley and stop the feed dog (1) at the uppermost position.
- 4. Lower the sewing machine.
- 5. Loosen the screw (2).
- 6. Turn the vertical feed arm (3) and move the feed bar (4) up and down to adjust.

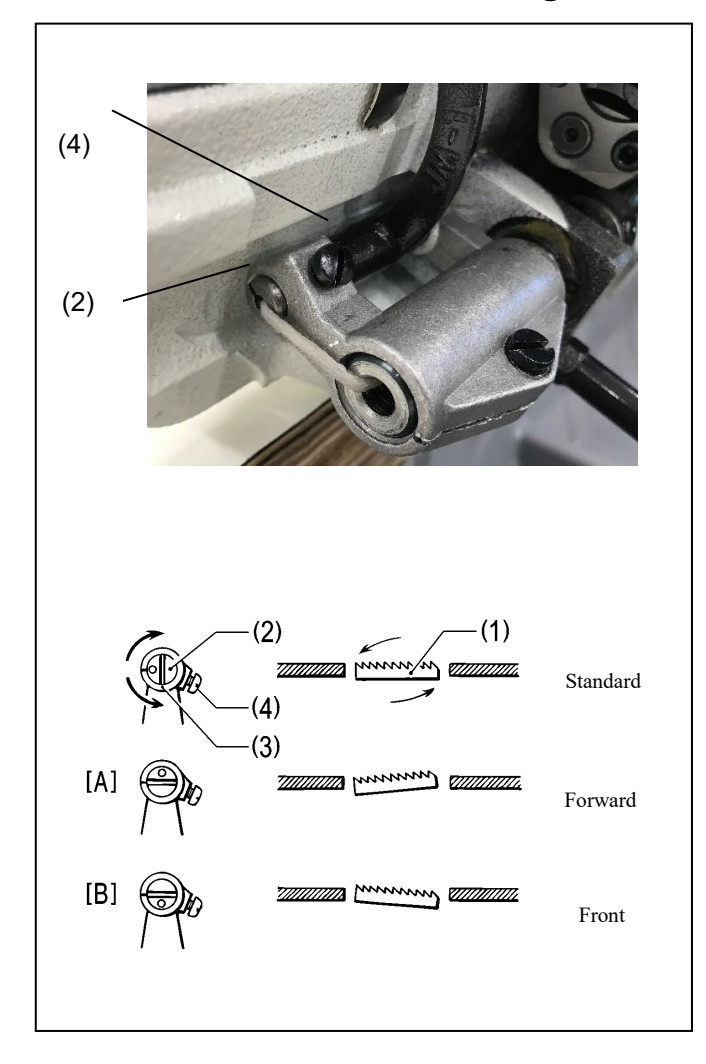

## 5-4. Inclination of the feed dog

## 5-5. Height of the needle bar

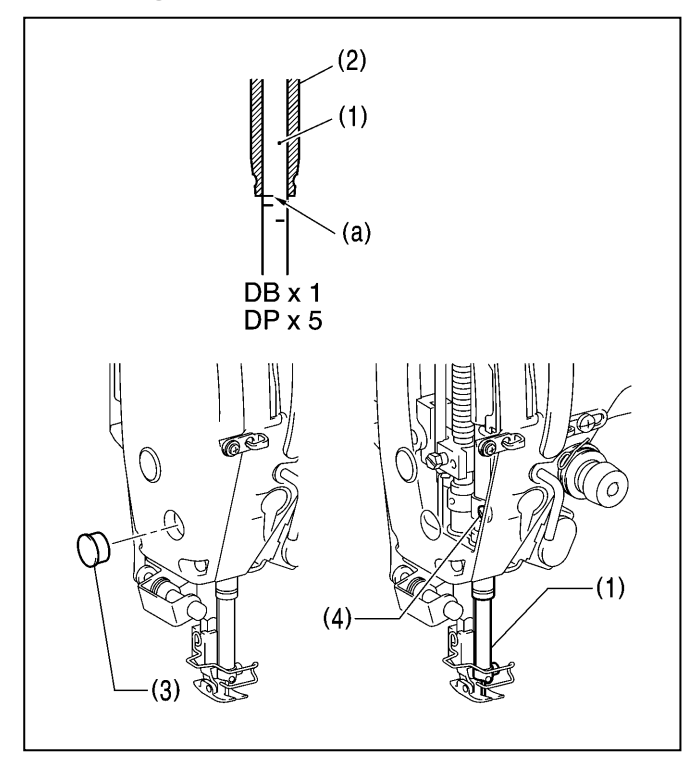

- 1. Turn on the power.
- 2. Set the feed pitch to 5mm.

\*The standard inclination when the feed dog (1) moves down and coincides with the top surface of the needle plate is the same for the feeder shaft (2) and the horizontal feeder arm (3), and the feed dog (1) is parallel to the needle plate.

- 3. Turn the sewing machine pulley and stop the feed dog (1) at the uppermost position.
- 4. Lower the sewing machine.
- 5. Loosen set screw (4) [1 pc.].
- 6. Adjust the feed bar shaft (2) to the normal position within 90  $^{\circ}$  in the direction indicated by the arrow.
  - To prevent puckering, lower the inclination of the upper surface of the feed dog (1) toward you. ([B] diagram)
  - To prevent fabric misalignment [sewing no.], raise the inclination of the upper surface of the feed dog (1) toward you. ([A] diagram)
- 7. Securely tighten setscrews (4) [1 pc.].

#### [Precaution]

Adjusting the inclination of the feed dog (1) changes the height of the feed dog (1). Adjust the height of the feed dog (1) again.

When the needle bar (1) comes to the lowest position, make sure that the base line (a) of the needle bar (1) coincides with the lower end of the needle bar metal (2) as shown in the figure.

- 1. Turn the sewing machine pulley and set the needle bar (1) to the lowest position.
- 2. Remove the rubber stopper (3) on the face plate.
- 3. Loosen the screw (4) and adjust the needle bar (1) by moving it up and down.
- 4. Tighten the screw (4) securely.
- 5. Attach the rubber stopper (3).

## 5-6. Timing of needle and feed

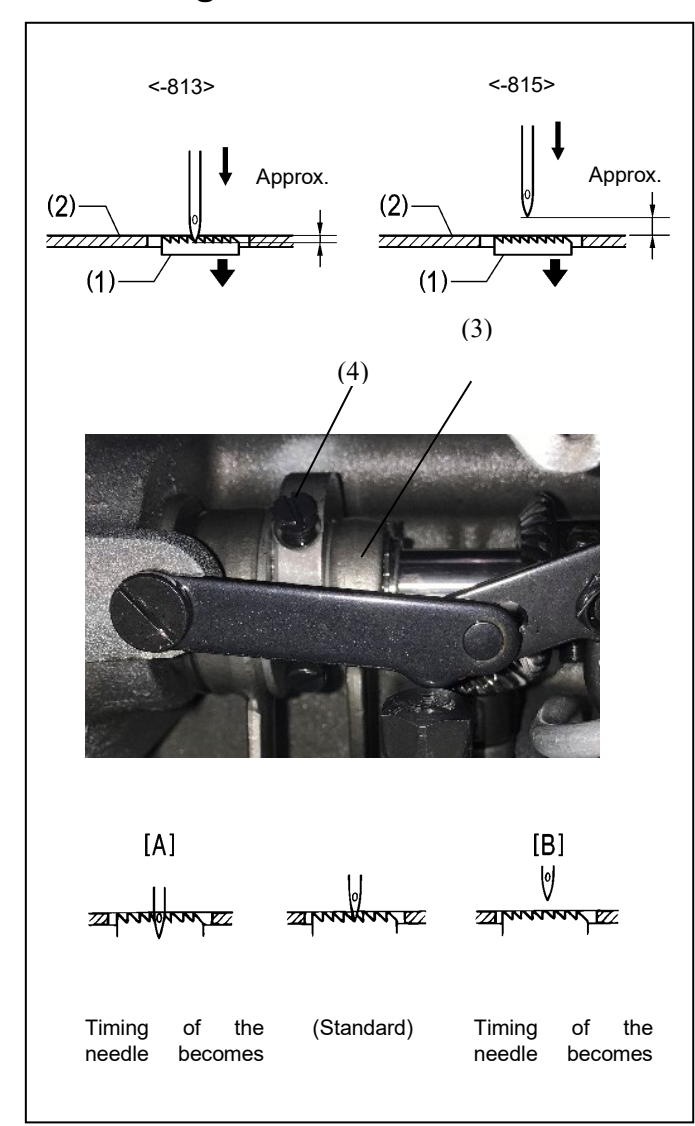

- 1. Turn on the power.
- 2. Set the feed pitch to 5mm.

\*When the feed dog (1) is moved down from the uppermost position and coincides with the top surface of the needle plate (2), the needle tip is at the standard position as shown in the figure on the left.

- 3. Remove the side panels.
- 4. Loosen the set screws (4) [2 pcs.] of the eccentric wheel(3) and adjust by turning the eccentric wheel (3) slightly.
  - To advance the needle timing, turn in the direction of <A>. To delay the needle timing, turn in the direction of <B>.
  - Delay the timing of the needle to prevent fabric misalignment (eventually sewing). ([B] diagram)
  - Timing of the needle is advance to improve thread tightness. ([A] diagram)

#### [Precaution]

Turning the eccentric wheel (3) too far in the direction of <A> may cause needle breakage.

- 5. After adjustment, tighten the set screw (4) securely.
- 6. Replace the side panels.

### 5-7. Timing of the needle and the hook

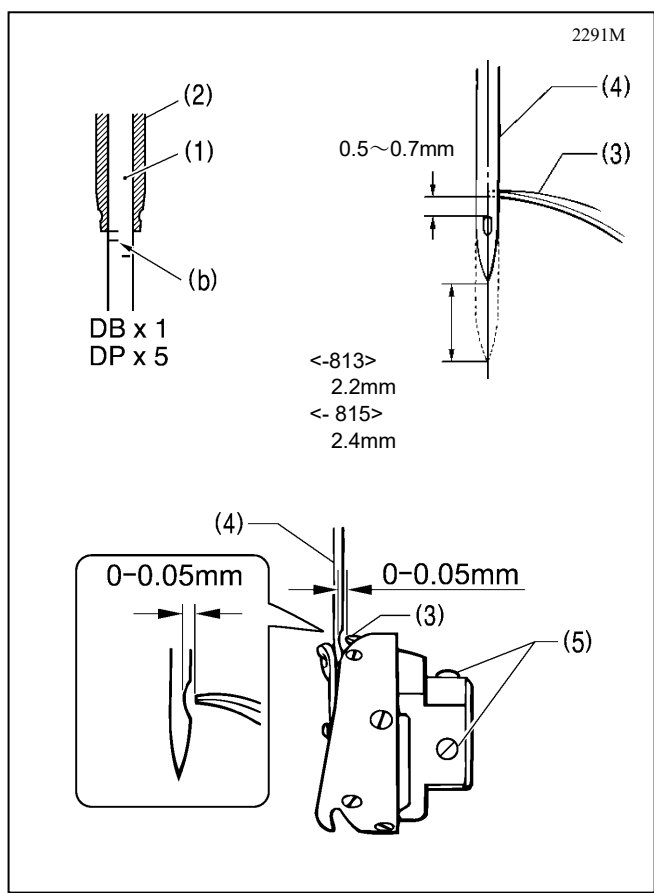

When the needle bar (1) rises 2.2mm (-813 specification) and the-815 specification is 2.4mm above the lowest position and the base line (b) coincides with the lower end of the needle bar bush (2) as shown in the figure, the hook tip (3) should coincide with the center of the needle (4).

(At this time, the clearance between the top edge of the needle hole and the tip of the hook blade is 0.5 to 0.7mm.)

- 1. Turn the sewing machine pulley to raise the needle bar (1) from the lowest position and align the base line (b) with the lower end of the needle bar bush (2) as shown in the figure.
- 2. Loosen set screws (5) [3 pieces] and align hook tip (3) with the center of needle (4).

At this time, the clearance between the tip of the hook (3) and the needle (4) should be 0 to 0.05mm.

3. Securely tighten the set screws (5) [3 pcs.].

## 5-8. Adjusting the amount of oil supply to the hook

## Note

When checking the amount of oil supplied to the hook, make sure that your fingers and the oil level check paper do not touch moving parts such as the hook and feeding mechanism. May cause injury.

When changing the hook or changing the sewing speed, adjust the oil supply amount of the hook according to the following procedure.

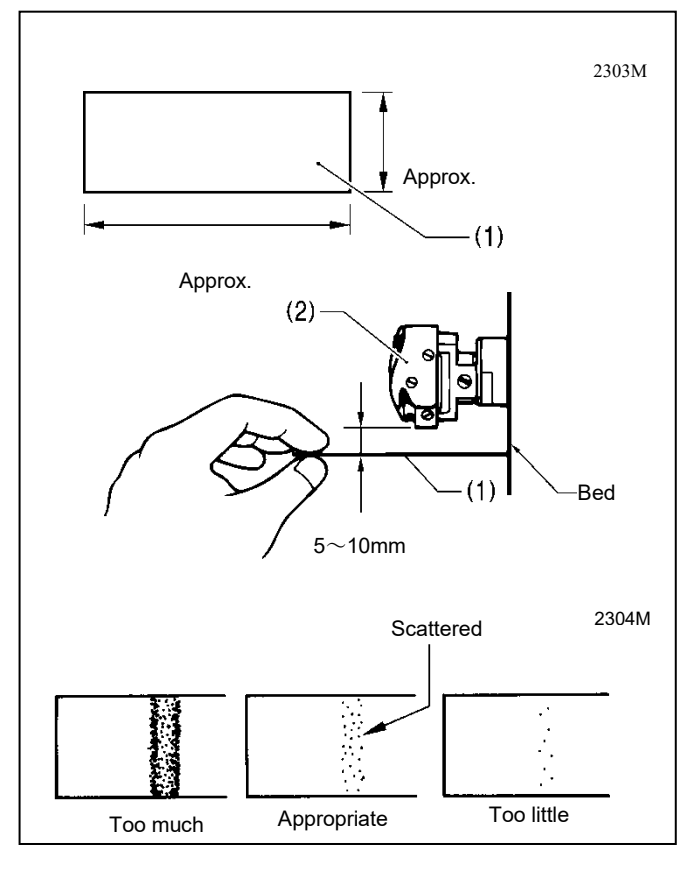

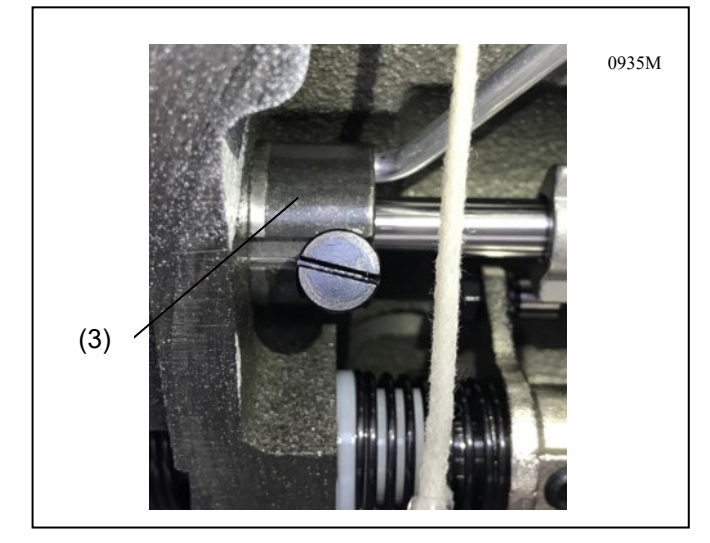

#### <Checking the Lubrication Amount>

- 1. Remove the upper thread from the tread take-up to the needle.
- 2. Raise the presser foot with the presser foot lifter.
- 3. Run the sewing machine for approximately 1 minute at the actual sewing speed [moderate intermittent operation].

4. Insert the oil level check sheet (1) into the bottom of the hook (2) and hold it, and run the sewing machine for eight seconds at the actual sewing machine speed.

(Any paper quality can be used for the oil level check sheet (1).)

5. Check the amount of oil scattered on the paper.

When adjustment is necessary, perform the following steps <Adjusting the Lubrication Amount>.

#### <Adjusting the Lubrication Amount>

- 1. Lower the sewing machine.
- 2. Oil adjusting screw (3) to adjust the amount of lubrication.
  - Turn the oil adjusting screw (3) clockwise to increase the amount of lubrication.
  - Turn the oil adjusting screw (3) to the left to decrease the amount of lubrication.
- 3. Check the amount of lubrication referring to "Checking the amount of lubrication" above.

#### [Precaution]

Repeat adjusting the oil adjusting screw (3) and checking the oil supply until the proper oil level is achieved.

4. Check the lubrication amount again after sewing for approx. 2 hours.

## 5-9 Adjusting the Upper Shaft Lubrication Amount

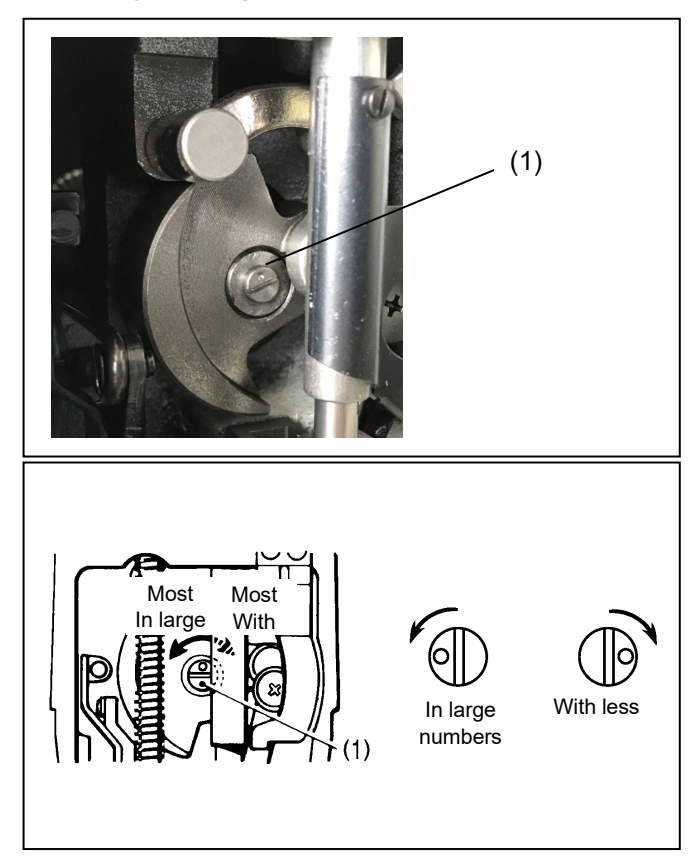

1. Remove the face plate, and turn the upper shaft lubrication screw (1) to adjust the amount of lubrication.

41

## 5-10. Thread trimmer

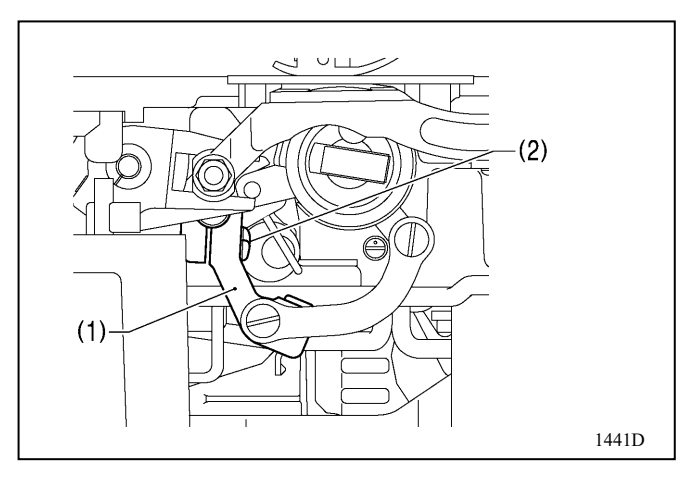

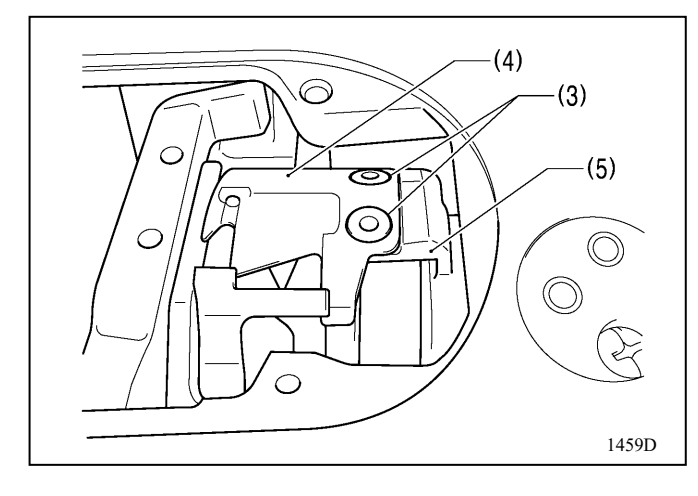

- 1. Turn off the power switch.
- 2. Remove the presser foot, needle plate and feed dog.
- 3. Lower the sewing machine head.
- 4. Loosen the screw (2) of the thread trimmer lever (1).

5. Attach the moving knife (4) to the moving knife holder (5) with the screws (3) [2 pcs.].

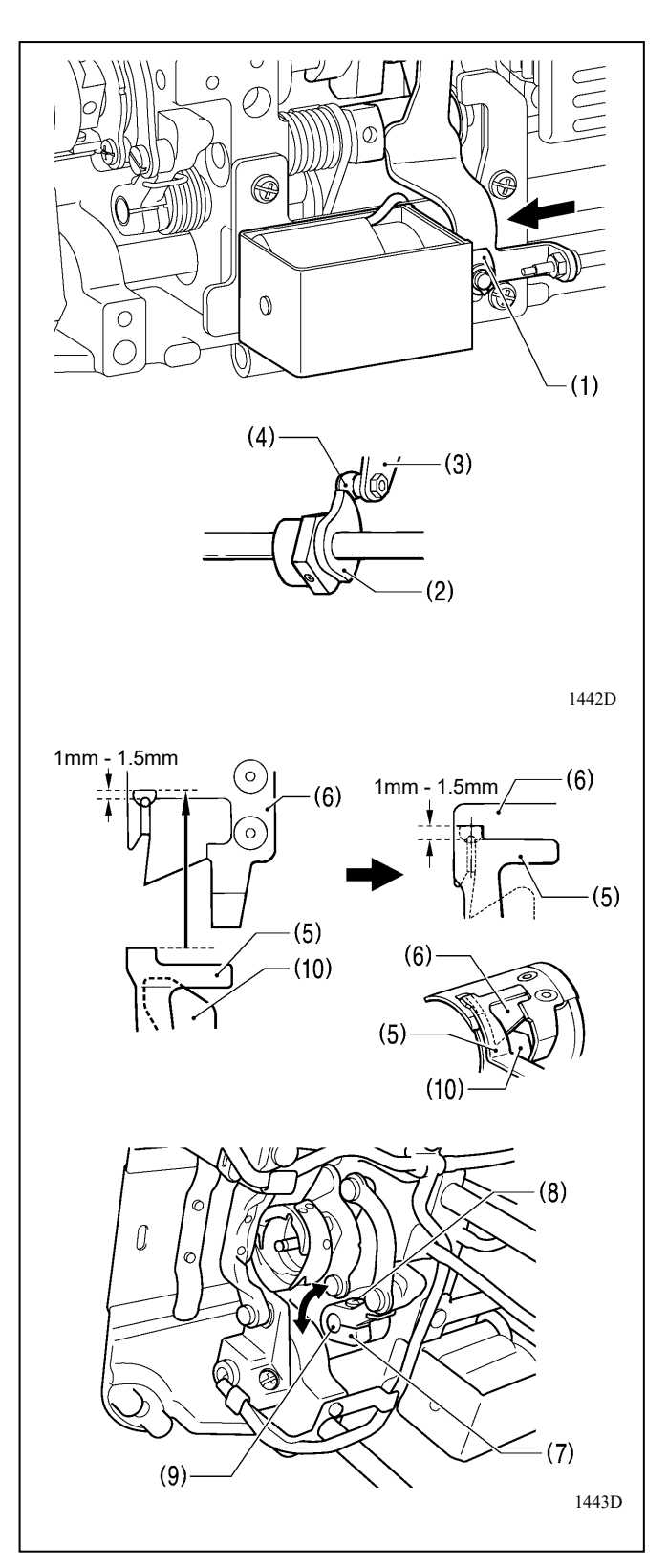

#### <Adjusting the Position of the Movable knife and Fixed knife >

- 1. Turn the sewing machine pulley and push the plunger (1) of the thread trimmer solenoid with your finger.
- 2. Turn the sewing machine pulley as it is, adjust the position by moving the thread trimmer lever (7) so that the engagement amount between the tip of the fixed knife (5) and the moving knife (6) is 1 to 1.5mm when the roller shaft (4) of the thread trimmer cam lever set (3) climbs on the thread trimmer cam (2), and then tighten the tightening screw (8).
  - \* Tighten the screw (8) so that the forked shaft (9) is not rattled.
  - \* Be sure to place the lower thread finger (10) under the moving knife (6).
- $3. \ \mbox{Attach}$  the feed dog, needle plate, and presser foot.

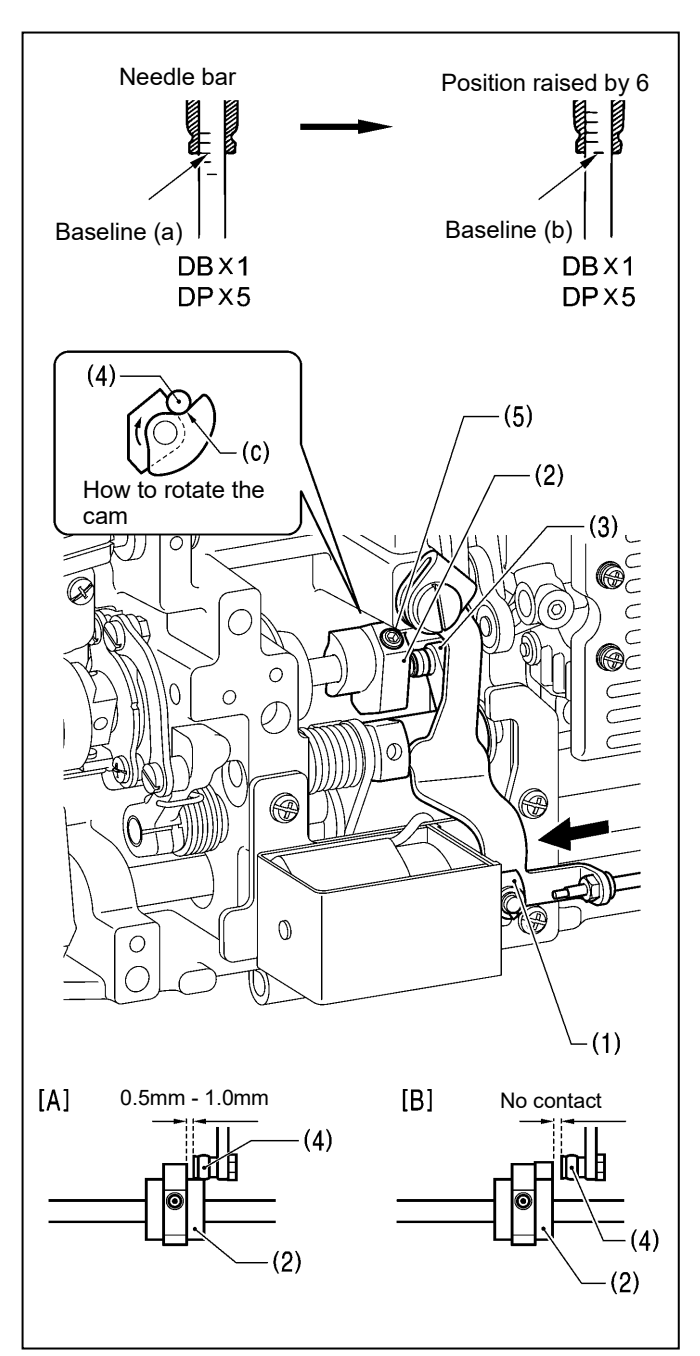

# <Adjusting the position of the thread trimmer cam>

Push the plunger (1) of the thread trimmer solenoid in the direction of the arrow with your finger while the needle bar is raised by 6mm from the lowest position and the base line (b) is aligned with the lower end of the needle bar metal.

Adjust the position of the thread trimmer cam (2) so that the roller shaft (4) of the thread trimmer cam lever set (3) comes into contact with the bore (c) of the thread trimmer cam (2) and the clearance between the end face of the thread trimmer cam (2) and the roller shaft (4) is 0.5 to 1.0mm. Then tighten the set screw (5). ([A] diagram)

2. Check that the end face of the thread trimmer cam (2) and the roller shaft (4) do not come into contact when the roller shaft (4) is returned to the right.

([B] diagram)

\* Tighten the set screws (5) [2 pcs.] with approx.  $4N \cdot m$ .

## 6. In the following cases

- Check the following points before contacting us for repair or service.
- If the problem is not resolved by the following measures, turn off the power switch and contact a trained technician or your dealer.

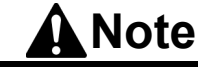

Turn off the power switch and unplug the power cord before starting work. If you step on the treadboard accidentally, the sewing machine may operate and cause injury.

## 6-1. Sewing-related

Items marked with an asterisk (\*) on the reference page should be examined by a trained technician.

| Phenomenon |                                                   | As you look into                                                                                                    | Reference |
|------------|---------------------------------------------------|----------------------------------------------------------------------------------------------------|-----------|
|            |                                                   |                                                                                                    | page      |
| 1          | The needle thread does not tighten.               | <ul> <li>Check if needle thread tension is too low. Or, is the bobbin thread tension too strong? <ul> <li>Adjust the needle thread tension and bobbin thread tension.</li> </ul> </li> <li>Is the timing of the needle and feed appropriate? <ul> <li>Please expedite the timing of the guideline.</li> </ul> </li> </ul>                                                                                                    | 30*       |
| 2          | Bobbin thread does not<br>tighten                 | <ul> <li>Check if needle thread tension is too strong. Or, is the bobbin thread tension too weak?</li> <li>Adjust the needle thread tension and bobbin thread tension.</li> </ul>                                                                                                    |           |
| 3          | Improper thread tightening<br>of towel eyes, etc. | <ul> <li>Check that the thread guide is not slipping properly.<br/>Polish each thread guide with fine paper file or buffing, etc.</li> <li>Are there bad slippage of the bobbin?<br/>Pull out the bobbin thread and check if there is any unevenness<br/>in the tension of the thread. Replace the bobbin or bobbin case.</li> </ul>                                                                                                    |           |
| 4          | Skipping in the middle of sewing                  | <ul> <li>Check if the needle tip is bent. Is the needle tip crushed?<br/>Replace the needle if it is bent or crushed.</li> <li>Are you wrong with how to attach the needle?<br/>If it is wrong, attach the needle correctly.</li> <li>Is there a mistake in threading?<br/>If it is wrong, thread correctly.</li> <li>Is the presser foot pressure too weak?<br/>Adjust the presser foot pressure.</li> <li>Check if the needle is too fine.<br/>Replace with a thicker 1-rank needle.</li> <li>Check if the presser foot is floating.<br/>Adjust the height of the presser foot.</li> </ul> | 25        |
|            |                                                   | <ul> <li>Check if the thread take-up spring is too weak.<br/>Adjust the strength of the thread take-up spring.</li> <li>Check that the timing of the needle and the hook are correct.<br/>Adjust the height of the needle bar.</li> </ul>                                                                                                    | 28*<br>*  |
|            |                                                   | Adjust the gap between the needle and the hook tip.                                                                                                    | 30*       |
|            | 0470M                                             |                                                                                                    | 31*       |

| Phenomenon       |                         | As you look into                                                                                         | Reference |
|------------------|-------------------------|----------------------------------------------------------------------------------------------------|-----------|
|                  |                         |                                                                                                    | page      |
| 5 Skipp<br>sewir | ping at the start of ng | • Check if the thread take-up spring is too strong.<br>Reduce the strength of the thread take-up spring. | *         |
| Threa            | ad missing at the start | • Check if the thread take-up spring has an excessive operating range.                                   | st.       |
| of sev           | wing                    | Lower the position of the thread take-up spring.                                                         | Ť         |
|                  | $\frown$                | • Check that the remaining amount of needle thread from the needle                                       |           |
|                  |                         | Adjust the pretension                                                                                    |           |
|                  |                         | • Isn't the thread not sharp?                                                                            |           |
|                  |                         | Grind or replace the fixed blade with an oilstone. Replace the                                           | 26*       |
|                  |                         | moving blade.                                                                                            | _ •       |
|                  |                         | • Check if the needle is too thick.                                                                      |           |
|                  |                         | Replace the needle with a narrow one.                                                                    |           |
|                  |                         | • Check that the bobbin thread protruding from the bobbin case is not                                    |           |
|                  |                         | too short after thread trimming.                                                                         |           |
|                  |                         | idles                                                                                                    |           |
|                  |                         | • Is the speed at the start of sewing too fast?                                                          | 20*       |
|                  |                         | Set the operation panel with slow start.                                                                 | 22*       |
|                  |                         | • Is the needle upward stop position too high?                                                           | 23*       |
|                  | 0.150).(                | Adjust the needle upward stop position.                                                                  |           |
|                  | 0479M                   |                                                                                                    |           |
| 6 Unev           | ven seam                | • Is the presser foot pressure too weak?                                                                 |           |
|                  | $\sim$                  | Adjust the presser foot pressure.                                                                        |           |
|                  |                         | • Is the height of the feed dog                                                                          | 20*       |
|                  |                         | Is the bobbin scratched?                                                                                 | 29*       |
|                  |                         | If it is damaged, correct it.                                                                            | *         |
|                  |                         | Or replace the bobbin.                                                                                   |           |
|                  | 0473M                   |                                                                                                    |           |
| 7 Have           | e more puckering        | • Check if needle thread tension is too strong.                                                          |           |
| (100             | tight)                  | Decrease the needle thread tension as much as possible.                                                  |           |
|                  | •                       | • Check II bobbin thread tension is too strong.                                                          |           |
|                  | $\angle$                | • Is the needle tin crushed?                                                                             |           |
|                  |                         | Replace the needle if it is crushed.                                                                     |           |
|                  |                         | • Check if the needle is too thick.                                                                      |           |
|                  |                         | Replace the needle with a smaller one as much as possible.                                               |           |
|                  |                         | • Check if the thread take-up spring is too strong.                                                      |           |
|                  |                         | Decrease the strength of the thread take-up spring as much as possible.                                  | *         |
|                  |                         | • Check if the thread take-up spring has an excessive operating range.                                   | *         |
|                  |                         | Lower the position of the thread take-up spring as much as possible.                                     | -         |
|                  |                         | • Is the presser foot pressure too strong?                                                               |           |
|                  |                         | Adjust the presser foot pressure.                                                                        |           |
|                  |                         | • Is the sewing speed too fast?                                                                          | 15*       |
|                  |                         | Set the maximum sewing speed slower in small increments on                                               | 1.5       |
|                  |                         | the operation panel.                                                                                     | 20*       |
|                  |                         | Keep the feed tooth slightly down                                                                        | 2)        |
|                  | 0978M                   | Reep the feed tooli singhtly down.                                                                       |           |

#### 6. In the following cases

| Phenomenon |                             | As you look into                                                        | Reference |
|------------|-----------------------------|-------------------------------------------------------------------------|-----------|
|            |                             |                                                                         | page      |
| 8          | Sewing end                  | • Is the presser foot pressure too strong?                              |           |
|            |                             | Adjust the presser foot pressure.                                       |           |
|            |                             |                                                                         |           |
|            |                             |                                                                         |           |
|            | ~~~                         |                                                                         |           |
|            |                             |                                                                         |           |
|            |                             |                                                                         |           |
|            | 0750M                       |                                                                         |           |
| 9          | Bobbin thread is caught at  | • Check that the rotation direction of the bobbin when the bobbin       |           |
|            | the start of sewing         | thread is pulled is correct.                                            |           |
|            | Idling of the bobbin during | Set the rotation direction of the bobbin opposite to the rotation       |           |
|            | thread trimming             | direction of the hook.                                                  |           |
|            |                             | • Is the bobbin thread winding                                          |           |
|            | Bobbin thread               | amount too large?                                                       |           |
|            | 300                         | The bobbin thread                                                       |           |
|            |                             | winding amount should 2124M                                             |           |
|            |                             | be up to 80%.                                                           |           |
|            |                             | • Is the anti-slip spring installed?                                    |           |
|            |                             | Install an anti-slip spring.                                            |           |
|            |                             | • Are there bad slippage of the bobbin?                                 |           |
|            |                             | If slippage is poor, replace the bobbin.                                |           |
|            |                             | • Is the bobbin made of a light alloy specified by Brother?             |           |
|            |                             | Replace with the specified bobbin.                                      |           |
|            | 0751M                       |                                                                         |           |
| 10         | The needle thread and       | • Check if the needle tip is bent. Is the needle tip crushed?           |           |
|            | bobbin thread are broken.   | Replace the needle if it is bent or crushed.                            |           |
|            |                             | • Are you wrong with how to attach the needle?                          |           |
|            |                             | If it is wrong, attach the needle correctly.                            |           |
|            | 10                          | • Is there a mistake in threading?                                      |           |
|            |                             | If it is wrong, thread correctly.                                       |           |
|            |                             | • Check if needle thread tension or bobbin thread tension is too strong | 25        |
|            | 310                         | or too weak.                                                            |           |
|            |                             | Adjust the tension of the needle thread and bobbin thread.              |           |
| 1          | •                           | • Check if the needle thread is loose because the thread take-up spring |           |
|            |                             | has a small amount of operation.                                        |           |
|            |                             | Adjust the position of the thread take-up spring.                       | 25*       |
|            |                             | • Check that the hook and feed dog are not damaged.                     | 25        |
|            |                             | If it is damaged, polish it with an oilstone, etc.                      |           |
|            |                             | Alternatively, replace the damaged part.                                | *         |
|            |                             | • Check the thread guides for damage.                                   |           |
|            |                             | If it is damaged, polish it with paper, etc.                            |           |
|            | 047134                      | Alternatively, replace the damaged part.                                | *         |
| 1 1        | 04/IM                       |                                                                         | -3-       |
| 11         | I nread trimming error      | • Are there any scratches or wear and tear on the blade of the fixed    |           |
|            | (both upper and lower       | blade or moving blade?                                                  | 26*       |
|            | uncaus are not broken.)     | Replace the fixed blade and moving blade.                               |           |
|            |                             |                                                                         |           |
| 12         | Thread trimming error       | • Are you wrong with how to attach the needle?                          |           |
|            | (The needle thread cannot   | If it is wrong, attach the needle correctly.                            |           |
|            | be broken.)                 | • Is the fixed blade or moving blade not sharp?                         |           |
|            | (Bobbin thread does not     | Replace the fixed blade and moving blade.                               | 26*       |
|            | break.)                     |                                                                         |           |

| Phenomenon |                                                                                                    | As you look into                                                                                                    | Reference                 |
|------------|----------------------------------------------------------------------------------------------------|----------------------------------------------------------------------------------------------------|---------------------------|
| 13         | Needle breakage                                                                                                    | <ul> <li>Whether the cloth is forcibly pulled or pushed during sewing.</li> <li>Are you wrong with how to attach the needle?<br/>If it is wrong, attach the needle correctly.</li> <li>Check if the needle tip is bent. Are the needle tips crushed or clogged?<br/>Replace the needle.</li> <li>Check that the timing of the needle and the hook are correct.<br/>Adjust the height of the needle bar.<br/>Adjust the gap between the needle and the hook tip.</li> <li>Check whether the timing of the needle is too fast for the feed dog.<br/>Delay the timing of the needle.</li> <li>Caution</li> <li>A broken needle can be very dangerous if it gets caught in sewn objects, etc.<br/>Search for debris until the shape of the needle can be restored.</li> <li>We also recommend thorough needle management as a measure against the PL Law, such as keeping these needles on records.</li> </ul> | page<br>30*<br>31*<br>30* |
| 14         | The sewing machine does<br>not operate even when the<br>power switch is turned on<br>and the treadboard is<br>stepped on. | • Check whether the power connector of the control box is disconnected.<br>Securely insert the cable.                                                                                                    | 7~10                      |
| 15         | Cannot operate at high speed                                                                                              | • Check whether sewing speed and sewing stop speed are set slower.<br>Set the maximum sewing speed to high.                                                                                                    | 15*                       |
| 16         | Nothing is displayed on the operation panel.                                                                              | • Check whether the power connector of the control box is disconnected.<br>Securely insert the cable.                                                                                                    | 7~10                      |
|            |                                                                                                    | <ul> <li>Check whether the control box operation panel connector is<br/>disconnected.</li> <li>Securely insert the cable.</li> </ul>                                                                                                    | 7*                        |

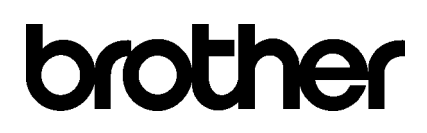

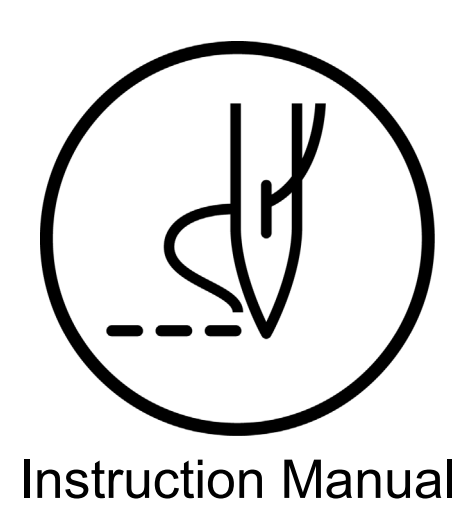

\* Due to product improvements, some of the contents of this manual may differ from the products you purchased.

**ブラザー工業株式会社** http://www.brother.co.jp/ 〒448-0803 5 TEL 1, Kitajizozan, Noda-cho, Kariya City: 566-95-0085

© 2021 Brother Industries, Ltd. All Rights Reserved.

S-6280A 11031560 Z 2021.03.Z(1)